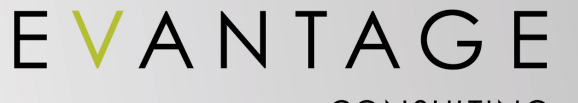

CONSULTING

# **Introduction to Axure RP Pro**

Presented by Fred Beecher Lead User Experience Consultant and Business Analyst Evantage Consulting 212 THIRD AVENUE NORTH SUITE 400 MINNEAPOLIS, MN 55401

TEL 612.677.0640 FAX 612.677.0641

EVANTAGECONSULTING.COM

APRIL 19, 2012

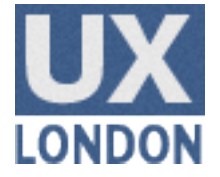

# Today's awesomeness shall include...

- Getting started with Axure
- Creating basic wireframes
- Turning wireframes into a prototype
- Making richly interactive prototypes
- Documentation

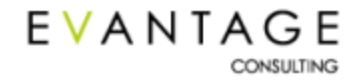

# **Interactive Prototyping With Axure**

# **Interactive Prototyping with Axure**

#### Axure makes interactive prototyping truly rapid

- Compress three steps into one
  - Wireframing
  - Prototyping
  - Documentation
- No extra time or money for prototyping
- No extra time or money for revising prototypes and documentation separately
- Easily whip up proof-of-concept interactions
- Impress clients with unique capabilities
  - Axure has helped Evantage land several projects

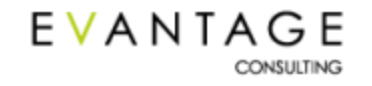

## **What Axure Produces**

#### **Axure produces essentially two things:**

#### Interactive prototypes

- Simple sites
- Richly interactive sites
- Web applications
- Any other type of site or application you can imagine

#### **Functional specifications**

- Standard engineering documents
- High thud factor

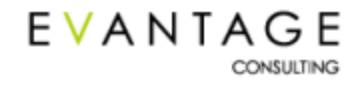

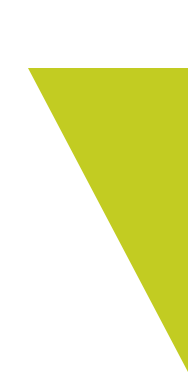

# **Getting Started with Axure**

## **Axure Concepts**

#### Axure, like any application, has its own language & structure

#### Pages

- A Web page
- Just like a page in Visio

#### Widgets

- Objects you place on a page
- Like shapes in Visio

#### Masters

- Object templates that you define
- Like background pages in Visio, but at the object level
- A little like pages; a little like shapes

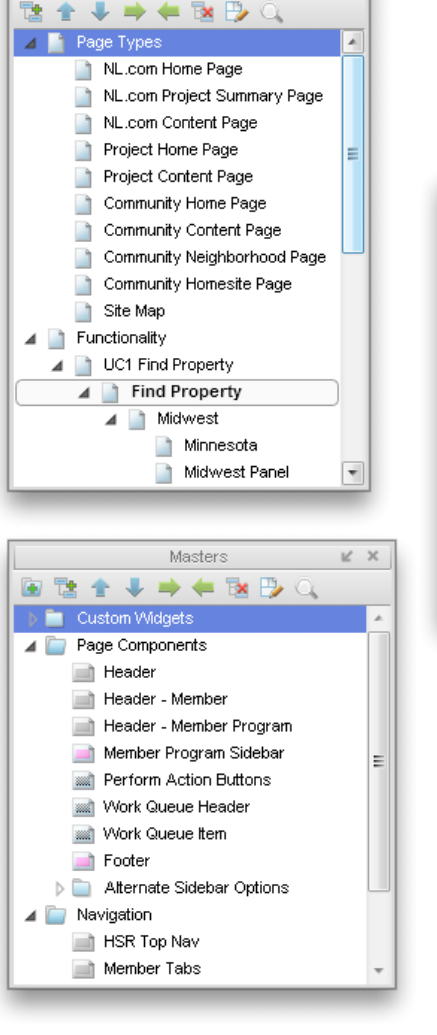

Sitemap

K X

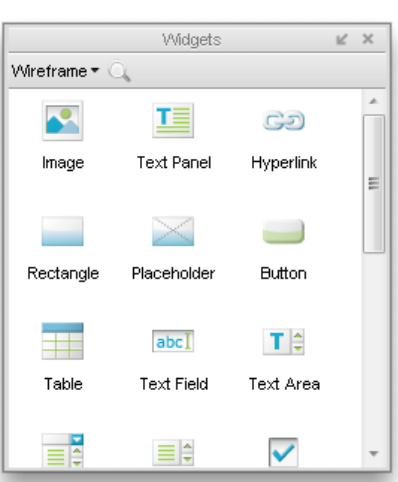

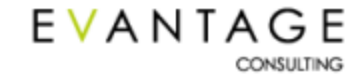

# **Axure Concepts**

#### Annotations

- Descriptions of widgets on the page
- Can be displayed in the prototype
- Primarily for the functional spec, beneath a screenshot

| Widget Properties 🛛 🔟 🗶                                                                                                    |
|----------------------------------------------------------------------------------------------------|
| Footnote and Label                                                                                                    |
| 5 Distance dropdown                                                                                                    |
| * ₹* T.:                                                                                                    |
| All Fields   Customize Clear All                                                                                               |
| Description                                                                                                    |
| Lists distance ranges. Whenever something other than "Doesn't matter" is<br>selected, then the "from ZIP" select box displays. |
| Control Type                                                                                                    |
| Single Select                                                                                                    |
| Content Type                                                                                                    |
| •                                                                                                    |
| Possible Values                                                                                                    |
| Doesn't matter (default), Under 100 miles, Up to 200 miles, Up to 300 miles, 300 + miles                                       |
| Business Rules                                                                                                    |
| 300+ miles is essentially the same as "doesn't matter."                                                                        |
| Link Destination                                                                                                    |
|                                                                                                    |
|                                                                                                    |
|                                                                                                    |
|                                                                                                    |
|                                                                                                    |
|                                                                                                    |

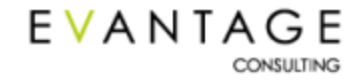

# **Axure Concepts**

#### Interactions

- Interactions are added to widgets
- They are what makes a prototype interactive
- Widgets can have multiple interactions

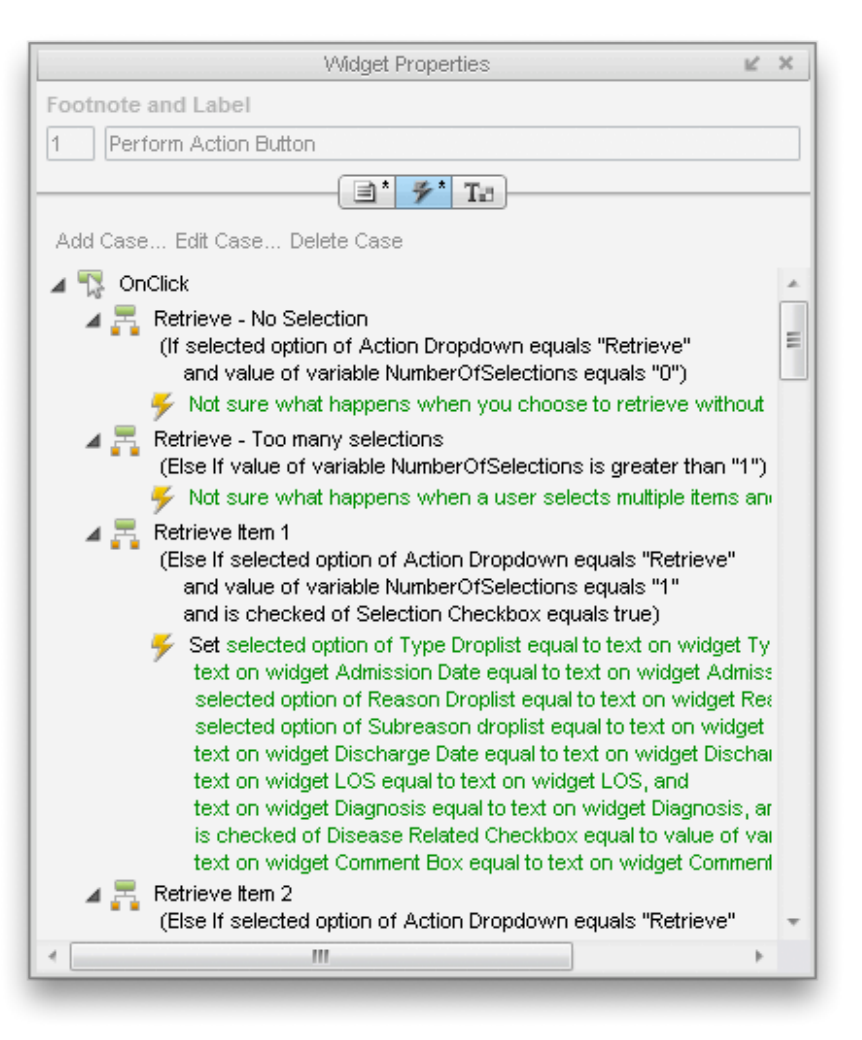

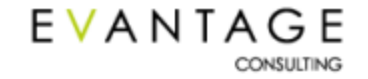

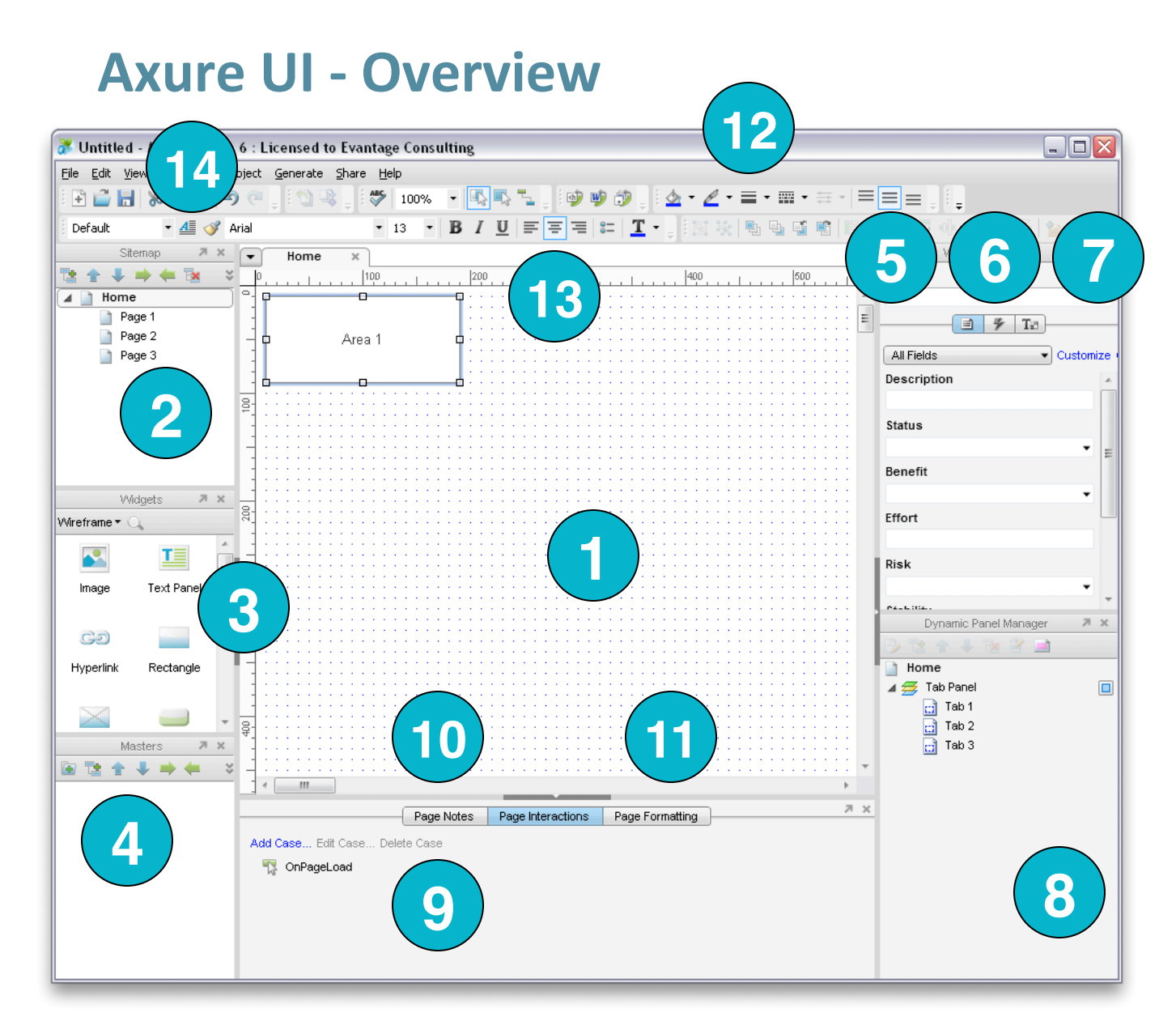

EVANTAGE

CONSULTING

- 1. Wireframe Area
- 2. Site Map
- 3. Widgets
- 4. Masters
- 5. Annotations
- 6. Interactions
- 7. Formatting Palette
- 8. Dynamic Panel Manager
- 9. Page Interactions
- 10. Page Notes
- 11. Page Formatting
- 12. Format Object
- 13. Format Text
- 14. Style Editor

©2012 EVANTAGE CONSULTING 10

### **Axure UI – Workspace Management**

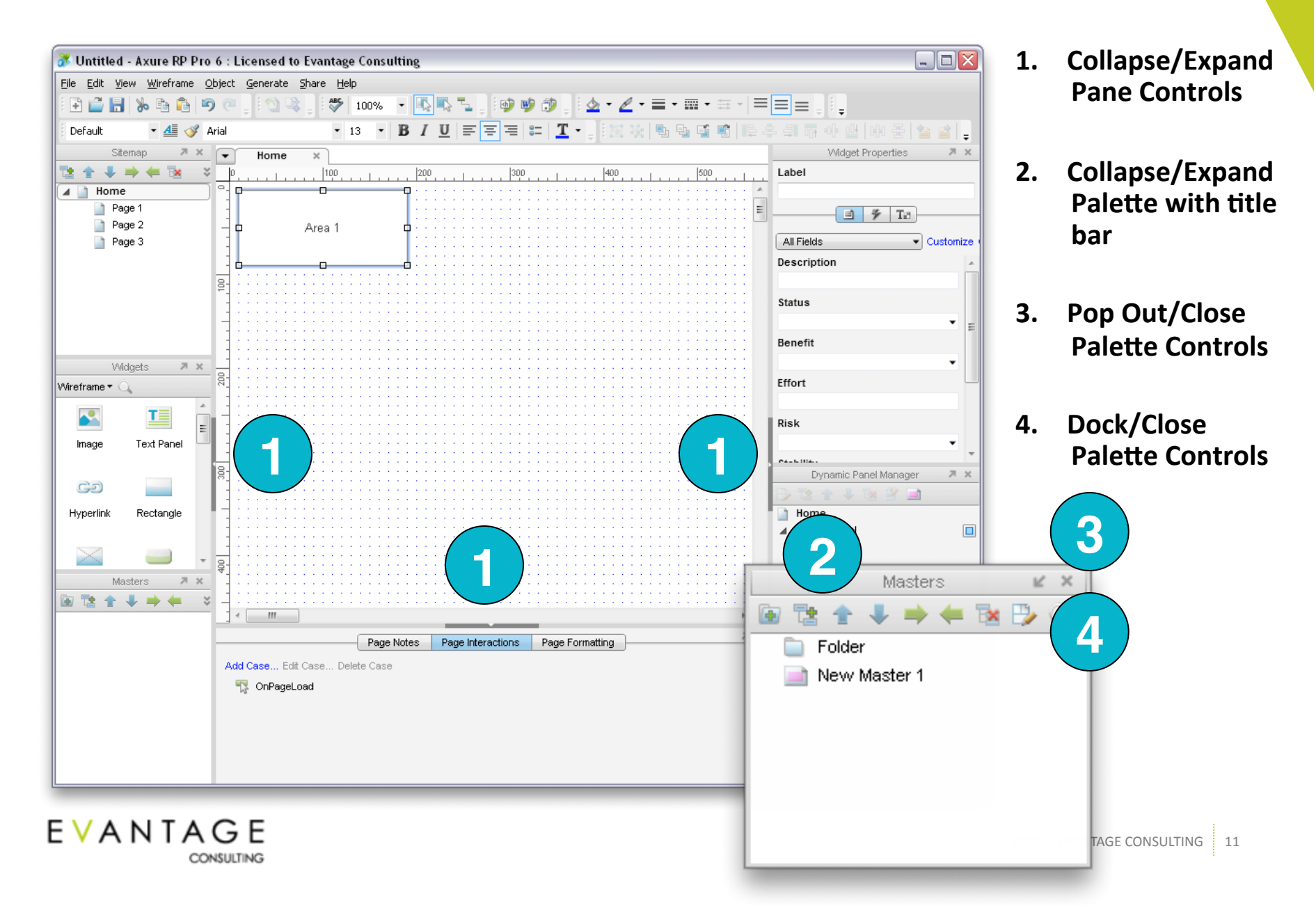

### **Managing Pages – Sitemap Palette**

| Sitemap       X         Image       Image       Image         Image       Image       Image         Image       Image       Image         Image       Image       Image |                           |   |  |  |  |  |  |  |  |
|----------------------------------------------------------------------------------------------------|---------------------------|---|--|--|--|--|--|--|--|
|                                                                                                    | Add                       | • |  |  |  |  |  |  |  |
| -                                                                                                    | Move                      |   |  |  |  |  |  |  |  |
| 1                                                                                                    | Market Delete             |   |  |  |  |  |  |  |  |
|                                                                                                    | Rename                    |   |  |  |  |  |  |  |  |
| E                                                                                                    | Design Page               |   |  |  |  |  |  |  |  |
|                                                                                                    | Duplicate                 | • |  |  |  |  |  |  |  |
|                                                                                                    | Diagram Type              |   |  |  |  |  |  |  |  |
|                                                                                                    | Generate Flow Diagram     |   |  |  |  |  |  |  |  |
|                                                                                                    | Put URI Path on Clipboard |   |  |  |  |  |  |  |  |

EVANTAGE

- The Sitemap section of the UI allows you to manage the structure of the site. You can:
  - Create pages
  - Delete pages
  - Rename pages
  - Reorder pages
- This also how you'll access pages for editing.
- You can also draw page flows on a "page" (more on this later)
- The order & structure of pages & flows in the sitemap is reflected in the functional spec!

# **Managing Pages – Wireframe Area**

| Sitemap 🏼 🗷 🗙 | ▼ Home × Page 2  | × Page 1 × New Master 1 × |
|---------------|------------------|---------------------------|
| 🔁 🛧 🦊 🗯 🗮 🎽   | Home             | .  200                    |
| 🔺 📄 Home      |                  |                           |
| 📄 Page 1      | Page 2           |                           |
| Page 2        | Page 1           |                           |
| Page 3        | New Master 1     |                           |
|               | Close Tab        |                           |
|               | Close All Tabs   |                           |
|               | Close Other Tabs |                           |
|               | -                |                           |
|               | 500              |                           |

- Drag wireframe tabs to change the order in which they're displayed
- Close individual wireframes using the "X" button
- Use the "down arrow" menu to close all wireframes at once or all except the current wireframe
- This menu also lets you quickly access a specific page when you have many open

## **Adding Widgets to Pages**

Add widgets to pages simply by dragging them from the widgets palette

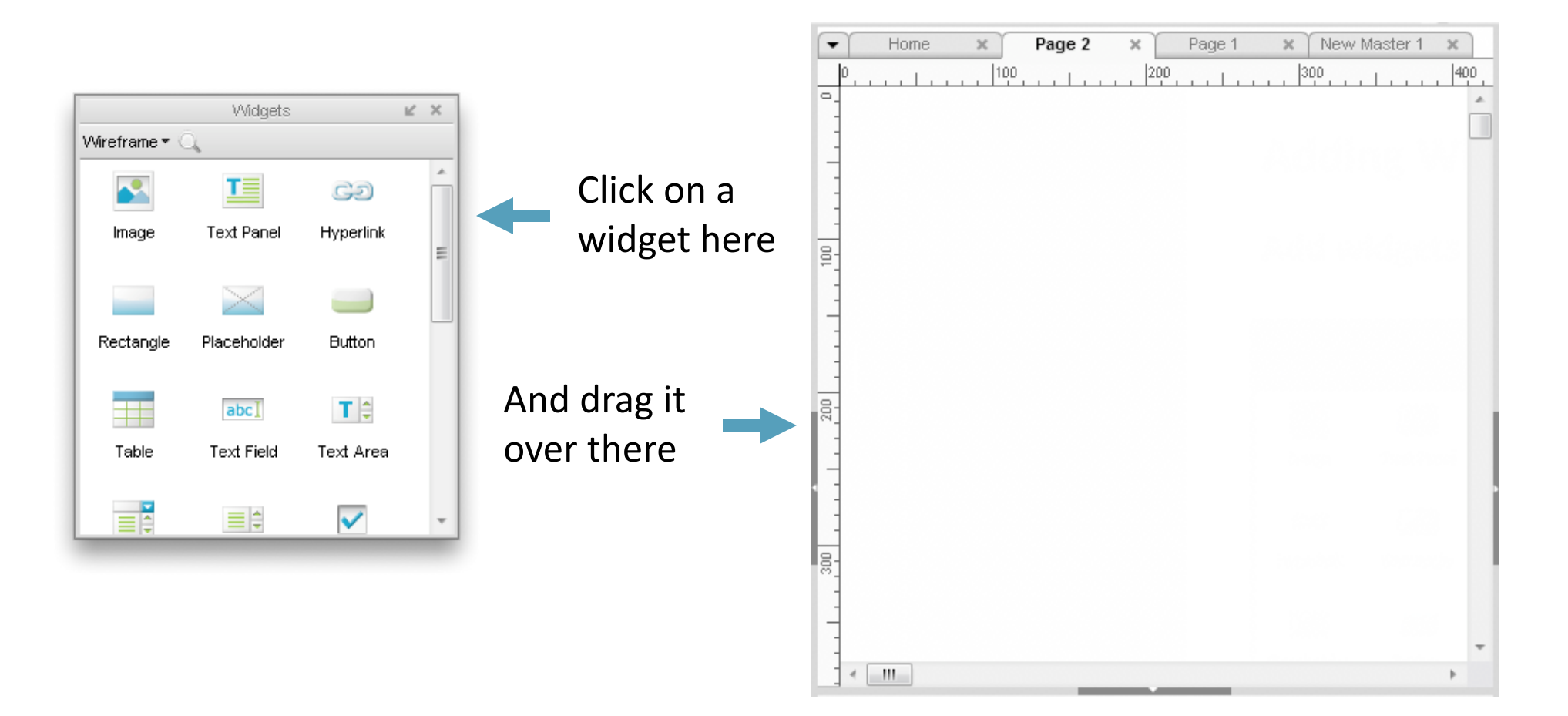

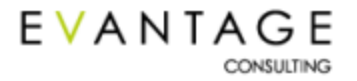

# **Building a Wireframe**

# **Building a Wireframe in Axure**

Axure offers a rich set of wireframing tools. This section looks at how to use these tools most effectively:

- 1. Specify page formatting
- 2. Add guides
- 3. Add widgets to pages
- 4. Arrange widgets
- 5. Format the widgets

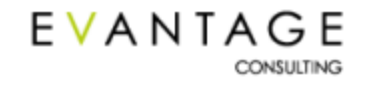

# **Page Formatting**

|            | Page Proper               | ties             |              | Ľ | ×   |
|------------|---------------------------|------------------|--------------|---|-----|
|            | Page Notes Page Interacti | ons Page Fo      | rmatting     |   | _   |
| Page Style | Default                   |                  |              |   |     |
| Page Align | (prototype only)          | C Sketch Effects |              |   | ۱ ۲ |
| Back Color |                           | Sketchiness      | 0            |   |     |
| Back Image | Clear                     | Color            |              |   |     |
| Horz Align |                           | Font             | Applied Font | • |     |
| Vert Align |                           | Line Width       | +0 +1 +2     |   |     |
| Repeat     | None 🔹                    |                  |              |   |     |
|            |                           |                  |              |   |     |
|            |                           |                  |              | _ |     |

#### **Specifying Page Formatting**

- Page Align lets you center the page
- Back color sets the background color
- The rest of the options allow you to specify & format background images

#### **Creating Page Styles**

- Page styles allow you to save formatting options, including sketch effects
- They let you make big changes easily

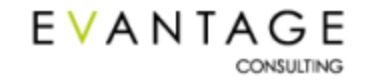

# **Page Styles**

| 😿 Page Style Editor |                                 |                  |
|---------------------|---------------------------------|------------------|
| + × + +             |                                 |                  |
| Default             | Page Align                      | (prototype only) |
|                     | Back Color                      |                  |
|                     | Back Image                      | Import Clear     |
|                     | Horz Align                      |                  |
|                     | Vert Align                      |                  |
|                     | Repeat                          | None             |
|                     | Sketch Effects —<br>Sketchiness | 0                |
|                     | Color                           |                  |
|                     | Font                            | Applied Font     |
|                     | Line Width                      | +0 +1 +2         |
|                     |                                 |                  |
|                     |                                 | OK Cancel        |

#### **Using Page Styles Effectively**

- Use page styles for everything to make big changes easily
- Set specific sketch effects in a style and re-use them across the prototype for consistency
- Easily switch between a page's sketchy style and it's default style

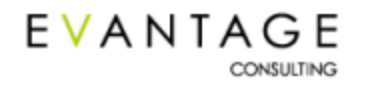

# **Introducing Today's Exercise**

You'll practice what you learn today by wireframing the popular Remember the Milk Web-based to-do list.

- 1. Go to the site and log in as me and play around a bit
  - <u>http://www.rememberthemilk.com/</u>
  - Login: fred.beecher
  - Password: axurer1a
- 2. Pay special attention to the Tasks page

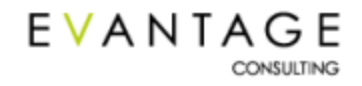

# **Exercise 0.5 – Create Page Style**

Create a page style you can use to easily control the formatting and layout of each page in your prototype.

- 1. Open the "Intro to Axure" folder on your deskstop
- 2. Open the file "Intro to Axure Exercise.rp"
- 3. Go to the Tasks page
- 4. Create a new page style with the following characteristics
  - White background (#FFFFF)
  - Centered horizontally within the viewport
- 5. Name the style whatever you want
- 6. Apply the style to the Tasks page

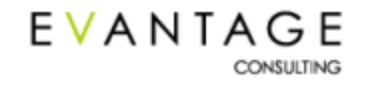

# **Global Guides & Page Guides**

Guides act as borders against which you can place widgets consistently

| •        | ſ |   | Ho  | m | e |     | > | ( ) |     |   |   |     |   |     |     |     |   |     |   |     |   |                      |       |   |   |     |     |   |     |   |   |     |   |   |   |   |     |     |   |       |    |     |   |       |     |     |          |     |   |       |     |     |   |     |     |     |     |
|----------|---|---|-----|---|---|-----|---|-----|-----|---|---|-----|---|-----|-----|-----|---|-----|---|-----|---|----------------------|-------|---|---|-----|-----|---|-----|---|---|-----|---|---|---|---|-----|-----|---|-------|----|-----|---|-------|-----|-----|----------|-----|---|-------|-----|-----|---|-----|-----|-----|-----|
| 0        | ) |   |     | 1 |   |     |   | 10  | 00  |   |   | 1   |   |     |     | 200 | 0 |     | 1 |     |   | <br> 3(              | 00    |   | 1 |     |     |   | 40  | 0 |   |     |   |   |   | 5 | 500 |     |   | L .   |    |     | 6 | 00    |     | 1   |          |     | 7 | 00    |     | . 1 |   |     | 8   | 00  |     |
| _        | + | _ |     | _ | _ |     | - | _   |     | _ | _ |     | + | _   |     | _   | _ |     | - | _   |   | _                    |       |   | _ | _   |     | - | _   |   | _ |     | _ | + |   | _ | _   |     | _ |       | -  |     | _ |       |     |     | <u> </u> |     | _ |       | +   |     | _ |     | +   |     |     |
| <u>-</u> | + |   |     | 1 |   | + - |   | ۰.  |     |   |   | + + | + | 1   |     | 1   |   | + · |   | ۰.  | 1 | <br>÷.,              | · ·   | ŀ |   | ۰.  |     | + | ÷., |   |   | 1.1 |   | + | • | 1 | ۰.  |     |   | 1 ×   |    |     | 1 |       | 1.1 | + - | ÷ •      | 1.1 | 1 | ÷ +   |     |     | 1 |     | 1.1 | + - | 1.1 |
| -        |   |   |     |   |   | + - |   | ۰.  |     |   |   | + + | + |     |     |     |   | + · |   | ۰.  | 1 | <br>÷.,              | · ·   | ŀ |   | ۰.  |     | + | ÷., |   |   | 1.1 |   | + | • | 1 | ۰.  |     |   | 1 ·   |    |     | 1 |       | + • | + - | ÷.,      | 1.1 | 1 | · •   |     |     |   |     | 1.1 | + • | 1.1 |
| -        |   | • | 1   | 1 |   | + - |   |     |     |   |   | + + |   |     |     |     | 1 | + • |   | ÷., | • | <br>÷.,              | · ·   | ŀ |   |     |     |   | ÷., |   |   | 1.1 |   | + | • |   |     |     |   | 1 ×   |    |     | 1 | ÷     | 1.1 | + - | ÷ •      | 1.1 | 1 | - ÷   |     |     |   | ÷ • | 1.1 | + - | 1.1 |
| -        |   | • |     |   |   | + - |   | ۰.  |     |   |   | + + | + | 1   |     |     |   | + · |   | ۰.  | • | <br>÷.,              | · ·   | Ŀ |   | ۰.  |     | + | ÷., |   |   | 1.1 |   | + | • | 1 | ۰.  |     | 1 | 1 ×   |    |     | 1 |       | 1.1 | + - | ÷ •      | 1.1 | 1 | 1.1   |     |     | 1 | ÷ • | 1.1 | + - | 1.1 |
| -        | + | • |     |   |   | + - |   | ۰.  | • • |   |   | + + | + | ÷., |     |     |   | ·   |   | ÷., | • |                      | · ·   | ŀ |   | ۰.  | • • | + | ÷., |   |   | ÷   |   | + | • |   | ۰.  |     |   |       |    |     | 1 |       | + + | + - | ÷ •      |     |   | ÷ +   |     |     |   |     | - ÷ | + + | 1.1 |
| -        |   | • |     |   |   | + - |   | ۰.  | • • |   |   | + + | + | ÷., |     |     |   | + · |   | ۰.  | • |                      | · ·   | ŀ |   | ۰.  | • • | + | ÷., |   |   | ÷   |   | + | • |   | ۰.  | • • |   | 1 ×   |    |     | 1 |       | + + | + - | ÷ •      |     | 1 | ÷ +   |     |     |   | ÷ • | - ÷ | + + | 1.1 |
| -        |   | • |     |   |   | + - |   | ۰.  |     |   |   | + + |   | 1   |     |     |   | - · |   | ۰.  | • | <br>÷.,              | - ·   | ŀ |   | ۰.  |     | + | ÷., |   |   | 1.1 |   | + | • |   | ۰.  |     | 1 | 1 ×   |    |     | 1 |       | 1.1 | + - | ÷ •      | 1.1 | 1 | 1.1   |     |     | 1 | ÷ • | 1.1 | + - | 1.1 |
| -        | + |   |     | 1 |   | + - |   | ۰.  |     |   |   | + + | + | 1   |     | 1   |   | + · |   | ۰.  |   | <br>÷.,              | · ·   | Ŀ |   | ۰.  |     | + | ÷., |   |   | 1.1 |   | + | • | 1 | ۰.  |     |   | 1 ×   |    |     | 1 |       | 1.1 | + - | ÷ •      | 1.1 | 1 | ÷ •   |     |     | 1 |     | 1.1 | + - | 1.1 |
| -        | + |   | - 1 | 1 | 1 | ÷   |   | 1   |     | 1 | 1 | 1.1 | + | 1   |     | 1   | 1 | ·   |   | 2   | 1 | <br>1                | · ·   | ŀ | 1 | 2   |     | + | 1   |   | 1 | 1   | 1 | + | • | 1 | 1   |     | 1 | 1 ·   |    |     | 1 |       | + + | + - | ÷ .      | 1.1 | 1 | ÷ +   |     |     | 1 |     | 1 · | + - | 1.1 |
| _        | + |   | -   | • |   | +-  | - |     |     |   |   | ÷ • | + |     | • • |     |   | +   | - |     |   |                      |       | + |   |     |     | - |     |   |   |     |   | + |   |   |     |     |   | + • • | +- | • • |   | • • • | + • | +-  |          |     |   | - · · | +-  | • • |   |     | +   | +   |     |
| 8-       |   | • |     |   |   | + - |   | ۰.  |     |   |   | + + | + | 1   |     |     |   | - · |   | ۰.  | • | <br>÷.,              | - ·   | Ŀ |   | ۰.  |     | + | ÷., |   |   | 1.1 |   | + | • |   | ۰.  |     | 1 | 1 ×   |    |     | 1 |       | 1.1 | + - | ÷ •      | 1.1 | 1 | 1.1   |     |     | 1 | ÷ • | 1.1 | + - | 1.1 |
| · -      | + |   |     | 1 |   | + - |   | ۰.  |     |   |   | + + | + | 1   |     | 1   |   | + · |   | ۰.  | 1 | <br>÷.,              | · ·   | ŀ |   | ۰.  |     | + | ÷., |   |   | 1.1 |   | + | • | 1 | ۰.  |     |   | 1 ·   |    |     | 1 | ÷ +   | 1.1 | + - | ÷ •      | 1.1 | 1 | ÷ •   |     |     |   |     | 1.1 | + - | 1.1 |
| -        | + | • |     | 1 |   | + - |   |     |     |   |   | + + | + | 1   |     |     | 1 | + • |   | ÷., | • | <br>÷.,              | · ·   | ŀ |   |     |     | + | ÷., |   |   | 1.1 |   | + | • |   |     |     |   | 1 ×   |    |     | 1 |       | 1.1 | + - | ÷ •      | 1.1 | 1 | - ÷   |     |     | 1 | ÷ • | 1.1 | + - | 1.1 |
| -        |   | • | 1   | 1 |   | + - |   |     |     |   |   | 1.1 |   |     |     |     | 1 | + • |   | ÷., |   | <br>÷.,              | · ·   | ŀ |   |     |     | + | ÷., |   |   | 1.1 |   | + | • |   |     |     |   | 1 × 1 |    |     | 1 | ÷     | 1.1 | + - | ÷ •      | 1.1 | 1 | - ÷   |     |     |   | ÷ • | 1.1 | + - | 1.1 |
| -        | + |   |     | 1 |   | + - |   | ۰.  |     |   |   | + + | + | 1   |     |     |   | + · |   | ۰.  | • | <br>÷.,              | · ·   | Ŀ |   | ۰.  |     | + | ÷., |   |   | 1.1 |   | + | • | 1 | ۰.  |     |   | 1 ×   |    |     | 1 |       | 1.1 | + - | ÷ •      | 1.1 | 1 | ÷ -   |     |     | 1 | ÷ • | 1.1 | + - | 1.1 |
| -        | + | • |     | 1 |   | + - | - | ÷., |     | 1 | 1 | + + | + | 1   |     | 1   | 1 | + • |   | ÷., | • | <br>÷.,              | · ·   | ŀ |   | ÷., |     | + | ÷., |   |   | 1.1 |   | + | • |   | ÷., |     | 1 | 1 ×   |    |     | 1 |       | 1.1 | + - | ÷ •      | 1.1 | 1 | - ÷   |     |     | 1 |     | 1.1 | + - | 1.1 |
| -        |   | • |     |   |   | + - |   |     |     |   |   | + + |   | ÷., |     |     | 1 | + • |   | ÷., | • | <br>÷.,              | · ·   | ŀ |   |     |     | + | ÷., |   |   | 1.1 |   | + | • |   |     |     |   | 1 ×   |    |     | 1 |       | 1.1 | + - | ÷ •      | 1.1 | 1 | - ÷   |     |     |   | ÷ • | 1.1 | + - | 1.1 |
| -        |   | • |     |   |   | + - |   | ۰.  |     |   |   | + + | + | 1   |     |     |   | + · |   | ۰.  | • | <br>÷.,              | - ·   | ŀ |   | ۰.  |     | + | ÷., |   |   | 1.1 |   | + | • |   | ۰.  |     | 1 | 1 ×   |    |     | 1 | ÷ +   | 1.1 | + - | ÷ •      | 1.1 | 1 | 1.1   |     |     | 1 | ÷ • | 1.1 | + - | 1.1 |
| -        |   |   | 1   | 1 |   | + - | - |     |     |   |   | 1.1 | + | 1   |     | 1   | 1 | + • |   | 1   | 1 | <br>÷.,              | · ·   | · |   | ÷., |     | + | ÷., |   |   | 1.1 |   | + | • |   |     |     |   | 1 ·   |    |     | 1 |       | 1.1 | + - | ÷ •      | 1.1 | 1 | - ÷   |     |     |   | ÷ • | 1.1 | + - | 1.1 |
| _        | + | • |     | 1 |   | + - | - |     |     |   |   | + + | + | 1   |     |     | 1 | + • |   | ÷., | • | <br>÷.,              | · ·   | ŀ |   |     |     | + | ÷., |   |   | 1.1 |   | + | • |   |     |     | 1 | 1 ×   |    |     | 1 |       | 1.1 | + - | ÷ •      | 1.1 | 1 | - ÷   |     |     | 1 | ÷ • | 1.1 | + - | 1.1 |
| ğ-       |   |   | 1   | 1 |   | + - |   |     |     |   |   | 1.1 |   |     |     | 1   | 1 | + • |   | ÷., |   | <br>÷.,              | · ·   | ŀ |   |     |     | + | ÷., |   |   | 1.1 |   | + | • |   |     |     |   | 1 × 1 |    |     | 1 | ÷     | 1.1 | + - | ÷ •      | 1.1 | 1 | - ÷   |     |     |   | ÷ • | 1.1 | + - | 1.1 |
| · · ·    | + | • |     | 1 |   | + - |   | ۰.  |     |   |   | + + | + | 1   |     |     |   | + • |   | ۰.  | • | <br>÷.,              | 1 × 1 | Ŀ |   | ۰.  |     | + | ÷., |   |   | 1.1 |   | + | • | 1 | ۰.  |     | 1 | 1 × 1 |    |     | 1 |       | 1.1 | + • | ÷ •      | 1.1 | 1 | ÷ -   |     |     | 1 |     | 1.1 | + + | 1.1 |
| -        | + | • |     | 1 | 1 | + · |   | ۰.  | • • | - |   | + + | + | ÷., |     | 1   | 1 | + • |   | ÷., | • | <br>$\mathbf{r}_{i}$ | 1 × 1 | Ŀ |   | ۰.  | • • | + | ÷., | 1 |   | 5   | 1 | + | • | 1 | ۰.  | • • |   | 1.1   |    |     | 1 |       | 1.1 | + • | ÷ .      |     | 1 | ÷ -   | + - |     | 1 |     | 1.1 | + + | 1.1 |
| -        |   |   |     | 1 | 1 | 1   |   | 1   |     | 1 | 1 | · · |   | 1   |     | 1   | 1 | ·   |   | 1   | 1 | <br>1                | · ·   | · | 1 | 1   |     |   | 1   | 1 | 1 | 1   | 1 |   | • | 1 | 1   |     | 1 | 1.    |    |     | 1 | • •   | 1.  | + • | 1        |     | 1 | · ·   | 1   | • • | 1 | ÷ • | · · | + - | 1.1 |

#### **Global Guides (Pink)**

- Used to keep page layout broadly consistent throughout a prototype
- Usually created via the Grid and Guides dialog
- Control-Drag from rulers to create global guides individually

#### Page Guides (Blue)

- Used to keep page layout consistent within a given page template
- Created by dragging from the horizontal or vertical rulers
- Can also be created via the Grid and Guides dialog

# **Creating Global Guides**

| â    | Paste<br>Paste Specia | ı   | •   |        |         |              |              |         |       |
|------|-----------------------|-----|-----|--------|---------|--------------|--------------|---------|-------|
|      | Grid and Gui          | des | •   | ✓      | Hide (  | Grid         |              | Ctrl+'  |       |
| _    |                       |     |     | ✓      | Snap    | to Grid      |              | Ctrl+Sh | ift+' |
|      |                       |     |     |        | Grid S  | ettings      |              |         |       |
|      |                       |     |     |        | Hide (  | Global Guide | s            | Ctrl+.  |       |
|      |                       |     |     |        | Hide F  | age Guides   | ;            | Ctrl+,  |       |
|      |                       |     |     |        | Lock    | Guides       |              | Ctrl+Sh | ift+. |
|      |                       |     |     | ✓      | Snap    | to Guides    |              | Ctrl+Sh | ift+, |
|      |                       |     |     |        | Creat   | e Guides     |              |         |       |
|      |                       |     |     |        | Delete  | e All Guides |              |         |       |
|      |                       |     |     | _      | _       |              | _            |         | _     |
| 😿 Ci | reate Guides          |     |     |        |         |              | $\mathbf{X}$ |         |       |
| Pres | sets:                 |     |     | •      | ·       |              |              |         |       |
| ۲۵ م | olumns ——             |     | ۲Ro | ws —   |         |              |              |         |       |
| #    | of Columns:           | 0   | # o | r Row  | /s:     | 0            |              |         |       |
| Co   | olumn Width:          | 60  | Roy | w Hei  | ght:    | 40           |              |         |       |
| G    | utter Width:          | 20  | Gu  | tter H | leight: | 20           |              |         |       |
| M    | argin:                | 10  | Ma  | rgin:  |         | 0            |              |         |       |

OK.

Cancel

Create as Global Guides

EVANTAGE

- Right-click on a blank part of the Wireframe area
- Choose "Grid and Guides"
  - You can also choose this option from the Wireframe menu
- Choose "Create Guides"
- Make it easy on yourself and select one of the 960 grid presets
  - No, there's no way to save your own preset
- If you want to make custom columns, specify them using the Columns controls
  - You'll have to do math
- Columns make good global guides; rows do not

# **Working With Guides**

| â | Paste<br>Paste Special | • |                     |                    |              |
|---|------------------------|---|---------------------|--------------------|--------------|
|   | Grid an Guides         | ٠ | <                   | Hide Grid          | Ctrl+'       |
| _ |                        |   | <ul><li>✓</li></ul> | Snap to Grid       | Ctrl+Shift+' |
|   |                        |   |                     | Grid Settings      |              |
|   |                        |   |                     | Hide Global Guides | Ctrl+.       |
|   |                        |   |                     | Hide Page Guides   | Ctrl+,       |
|   |                        |   |                     | Lock Guides        | Ctrl+Shift+. |
|   |                        |   | <ul><li>✓</li></ul> | Snap to Guides     | Ctrl+Shift+, |
|   |                        |   |                     | Create Guides      |              |
|   |                        |   |                     | Delete All Guides  |              |

#### Working With Guides

- Keep "Snap to Guides" selected
- Lock guides to prevent moving them accidentally
- Hide Page or Global guides individually if the wireframe is getting too messy
  - Keyboard shortcuts are your friends
  - Hidden guides cannot be snapped to

#### **Using Guides Effectively**

- Only create columns as global guides
- Create page guides on template pages
- Duplicate template pages and make the necessary updates

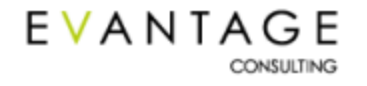

# **Exercise 1 – Create Global Guides**

#### Create global guides to help you lay the site's pages out neatly.

- 1. Create horizontal guides at the following coordinates
  - y = 105
  - y = 125
- 2. Create vertical guides at the following coordinates
  - x = 50
  - x = 674
  - x = 927

Remember the trick for creating global guides?

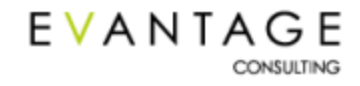

# **Formatting Widgets**

|            | Widget I  | Properties   | Ľ ×   |
|------------|-----------|--------------|-------|
| Label      |           |              |       |
| Home Main  | Nav Link  |              |       |
|            |           | 🐔 T.:        |       |
| ▲ Locatio  | on + Size |              |       |
| Selecte    | d Item    |              |       |
| Left:      | 120       | Тор:         | 200   |
| Width:     | 180       | Height:      | 80    |
| Entire S   | election  |              |       |
| Left:      |           | Тор:         |       |
| Width:     |           | Height:      |       |
|            | 1         |              |       |
|            |           |              |       |
| ▲ Font     |           |              |       |
| Arial      |           |              | 13 🔹  |
| BI         | <u>U</u>  | <u>T</u> - 8 | =     |
| ⊿ Alignm   | nent + Pa | dding        |       |
|            |           | = =          |       |
| Paddina:   | L 2       | T 2 R        | 2 8 2 |
| Line Sna   | cipa:     | -            |       |
| Line Spa   | ong       | •            |       |
| ▲ Style    |           |              |       |
| Default    |           | • 4          | 4 💞   |
| ⊿ Orderi   | na        |              |       |
| Alien:     |           | Distribute:  |       |
| Aign.      |           |              |       |
| Order:     | "⊡ ▼      | Grouping:    |       |
| ⊿ Fills, L | ines, + B | orders       |       |
| <u></u>    |           |              |       |
| -          |           | -            |       |
|            |           |              |       |

- Click the swatch icon in the Widget Properties pane to activate the Formatting Palette
- Most of the options here will be familiar to you from other applications
- Location + Size allows you to place individually widgets precisely
- "Entire Selection" allows you to place groups of widgets
- "Padding" and "Line Spacing" apply only to button shape widgets
  - Rectangles, placeholders, etc.
- Only lines drawn by the connector tool can have end shapes associated with them

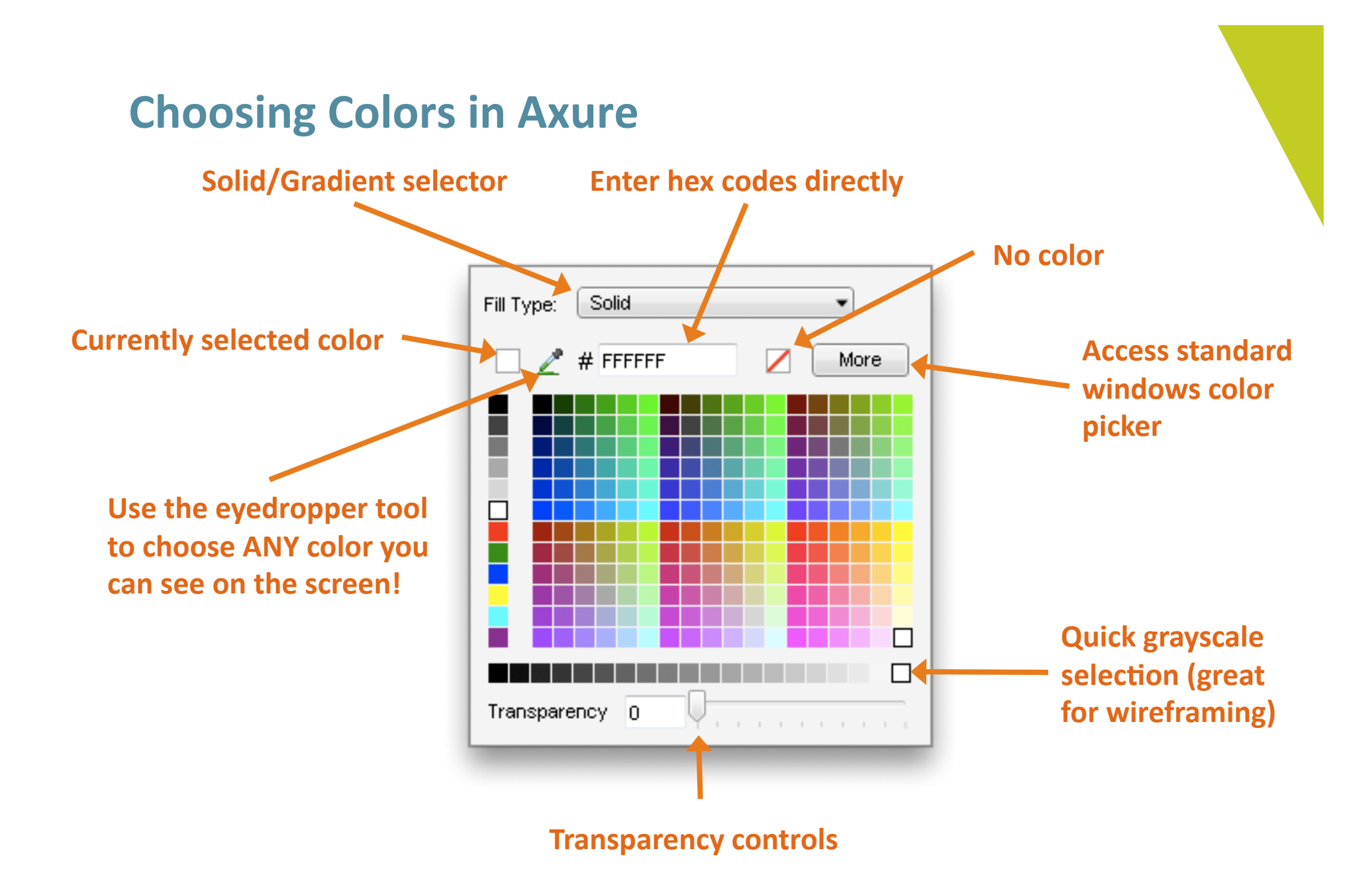

# **Format Painter**

| Default | • <u>4</u>                                                                                                    | rial                                                                                                    | <b>•</b> 10      | • | B | I | U |
|---------|----------------------------------------------------------------------------------------------------|----------------------------------------------------------------------------------------------------|------------------|---|---|---|---|
|         | Format Painter                                                                                                    |                                                                                                    |                  | X |   |   |   |
|         | Format Painter<br>Apply All<br>Base Style<br>Font<br>Font Size<br>Bold<br>Italic<br>Underline<br>Alignment<br>Vert Align<br>Left Pad<br>Font Pad<br>Right Pad<br>Bottom Pad<br>Ent Color<br>Fill Color | Default Arial Arial Click to toggle bold Click to toggle italic Click to toggle under Click to toggle under Cl | rline<br>biects. |   |   |   |   |
|         |                                                                                                    |                                                                                                    | Close            |   |   |   |   |

EVANTAGE

CONSULTING

# The Axure format painter is a little different from what you're used to...

- Choose the objects you want to copy the formatting **from**
- 2. Choose the specific formatting you want to copy
- 3. Click on "Copy"
- 4. Select the objects you want to copy the formatting **to**
- 5. Click on "Apply"

# This makes format copying a lot more flexible than it is in MS Office!

## **Arranging Widgets on a Wireframe**

| Îr |          | 0                                                                                                    |              |
|----|----------|----------------------------------------------------------------------------------------------------|--------------|
|    | *        | Cut<br>Copy<br>Paste<br>Paste Special<br>Edit Button Shap<br>Grouping<br>Order<br>Align<br>Distribute<br>Footnotes<br>Locking<br>Convert | De ,         |
| 1  | 191      | Group                                                                                                    | Ctrl+G       |
|    | 颖        | Ungroup                                                                                                    | Ctrl+Shift+G |
|    | •        | Bring to Front                                                                                                    | Ctrl+Shift+] |
|    | <b>P</b> | Send to Back                                                                                                    | Ctrl+Shift+[ |
|    | 5        | Bring Forward                                                                                                    | Ctrl+]       |
|    | r.       | Send Backward                                                                                                    | Ctrl+[       |
|    |          |                                                                                                    |              |

EVANTAGE

- You can control the layout of widgets on a wireframe just like in Visio & PowerPoint
- Right-click, use the object toolbar, or object menu to access these options
- **Grouping** allows you to select and move multiple widgets with a single click
- **Order** lets you put widgets in front of or behind one another
  - Important: If you have widgets on top of one another, only the one in front reacts to user actions!
  - Useful for faking things: Adding borders & background colors to objects that don't have them, etc.
  - Dynamic panels can be brought to front or sent to back dynamically

## **Arranging Widgets on a Wireframe**

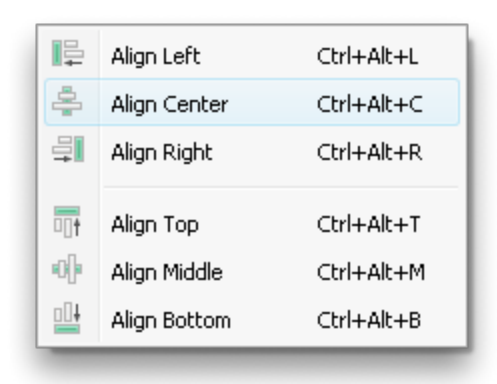

| nin | Distribute Horizontally | Ctrl+Shift+H |
|-----|-------------------------|--------------|
| Ze  | Distribute Vertically   | Ctrl+Shift+U |
| -   |                         | _            |

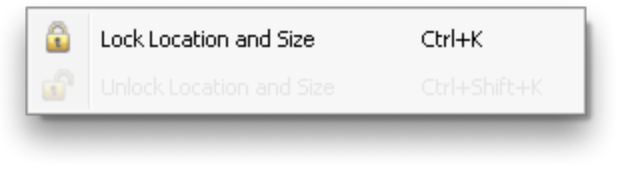

EVANTAGE

CONSULTING

- Align saves you time! It lets you quickly line up a group of selected widgets
  - The widgets will align to the first widget you select!
  - Choose carefully, grasshopper...
- **Distribute** is much like Align. It evens the spacing between widgets.
  - The widgets will be distributed evenly between those on the top & bottom or left & right
- Locking prevents you from resizing or moving the selected widget(s)
  - You can still select locked widgets and edit their text, change options, delete or annotate them

# **Exercise 2 – Build a Wireframe**

#### You've got your pages ready... now wireframe! 30 minutes!

- Wireframe the Tasks page of the Remember the Milk site with as much visual fidelity as possible
  - I was nice to you and made images of the top & side navigation. Feel free to totally cheat and use those. I won't judge.
  - You'll find several more images to import in the Intro to Axure folder on your desktop
  - To get the tab shape, right-click a rectangle and select Edit Button Shape > Rounded Top
  - Don't forget the color picker!
- Don't worry about interactivity yet
  - We'll get to that in just a bit.
  - Oh yes.

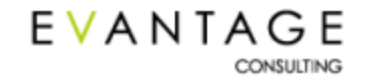

# **Sketch Effects**

| Sketch Effects |                |
|----------------|----------------|
| Sketchiness    | 0              |
| Color          |                |
| Font           | Applied Font 🔹 |
| Line Width     | +0 +1 +2       |

#### **Formatting Options**

- Sketchiness makes lines... sketchy
- Color makes the page grayscale
- Use a handwriting font like Casual or Marker Felt to complete the sketchiness effect

#### **Using Sketch Effects Effectively**

- Set sketch effects in a page style
- Choose not to generate sketch effects in a prototype by checking a single box in the Generate Prototype dialog
- Do the same for functional specifications in the Generate Specification Dialog

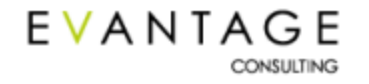

# **Exercise 3 – Mess Up Your Beautiful Wireframe**

#### Make a sketchy page style and apply it to your nice neat wireframe...

- 1. 60-70 on the sketchy scale seems best to me
- 2. Turn off the color
- 3. Comic Sans!
  - This is probably the only time in your life you've been instructed to use Comic Sans...
  - Revel in the irony
- 4. Now apply the other style you created
  - Slick, eh?

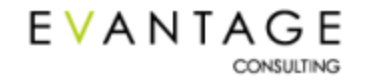

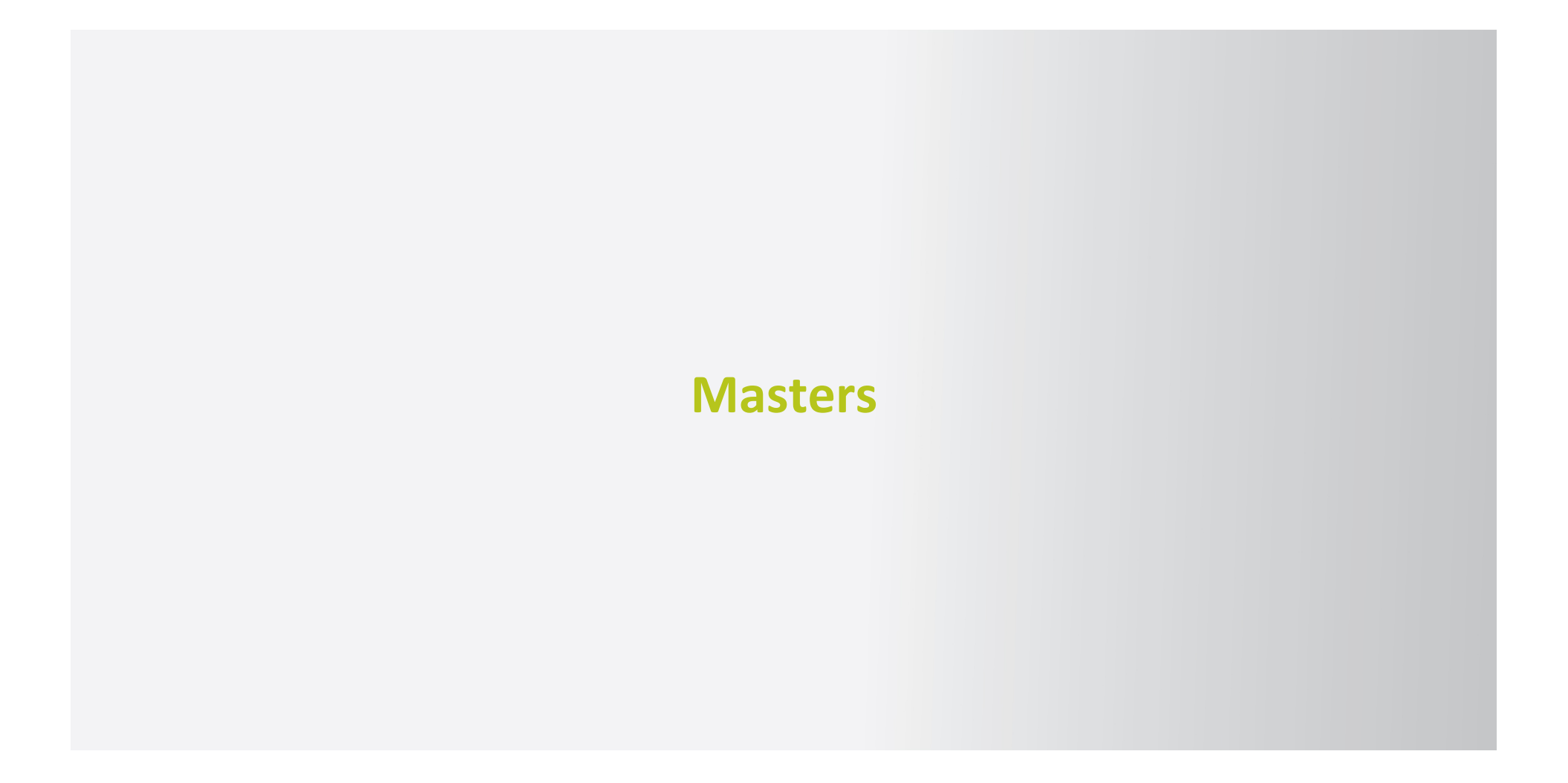

# **Working with Masters**

#### Masters are a gift from heaven!

- They're similar to background pages in Visio... except instead of pages they are individual objects
  - Create a master
  - Drag it to multiple pages
  - Change something about the master
  - The change is reflected by every instance of the master!
- Masters are part page, part widget
  - They are collections of widgets, like pages
  - But they are dragged to the wireframe area, like widgets

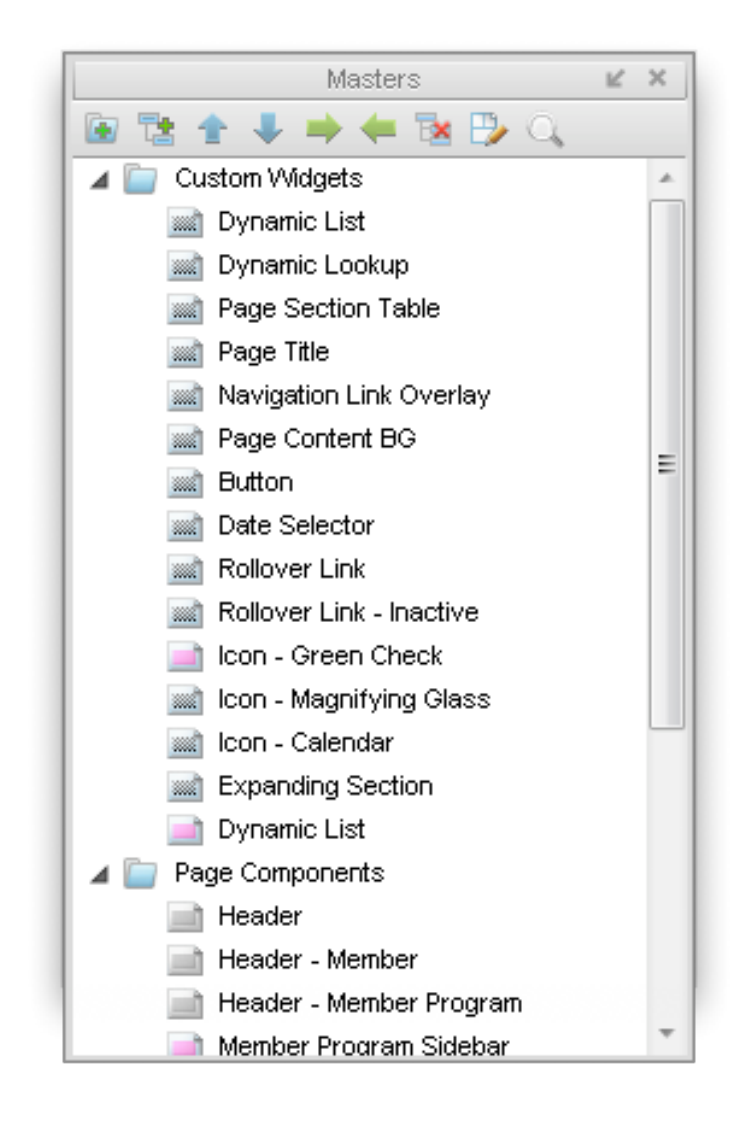

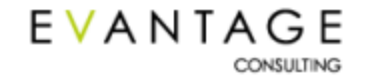

# **Creating a Master**

- Click on the Create Master button
- Or select widgets, right-click, and choose "Convert to Master"
- You can also create folders to contain masters in
  - Reorder masters using the arrow buttons
  - Double-click on a master to edit it
    - The master will open up as a tab in the wireframe area, just like a page
- Drag widgets to the master
- Add annotations & interactions to the widgets
- Drag the master from the Masters pane into any page (or another master!)

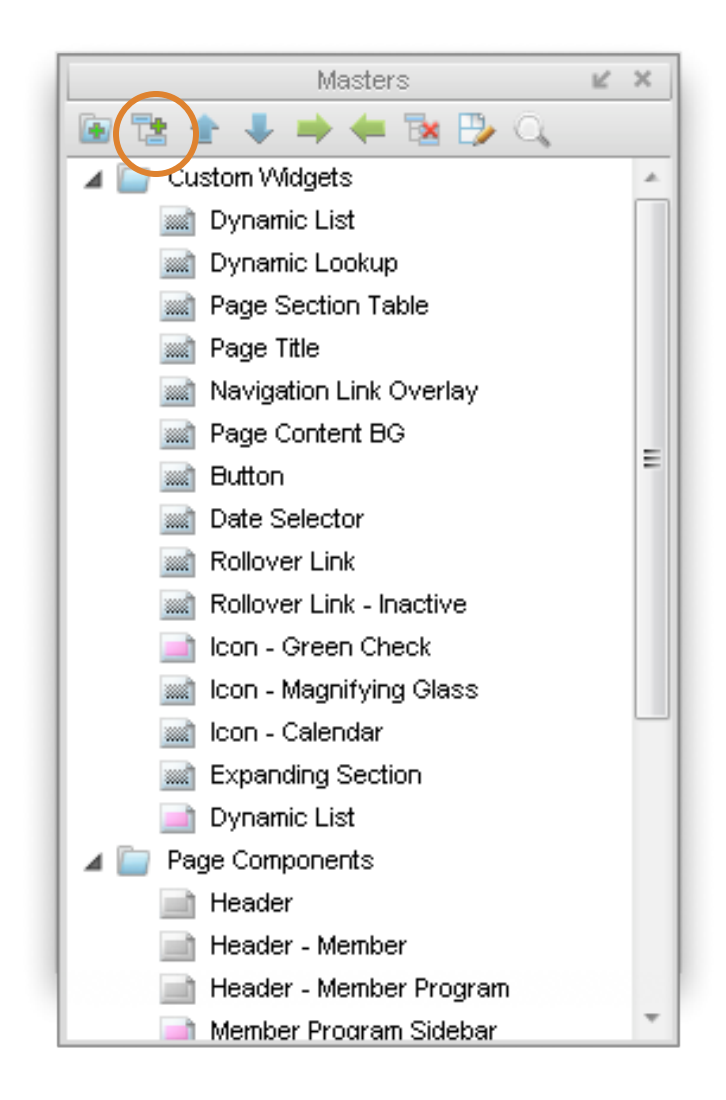

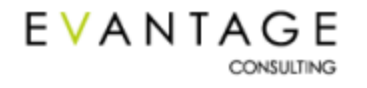

# **Masters Can Have Different Behaviors**

#### Normal

• This is what we've looked at already

#### **Place in Background**

- Makes instances of the master unselectable, like elements on Visio background pages
- The placement of widgets on these masters is where they'll be placed when instantiated on pages

#### **Custom Widget**

CONSULTING

- When you change a Custom Widget, any instances of it in the prototype DO NOT change
- This is useful in more advanced contexts
   EVANTAGE

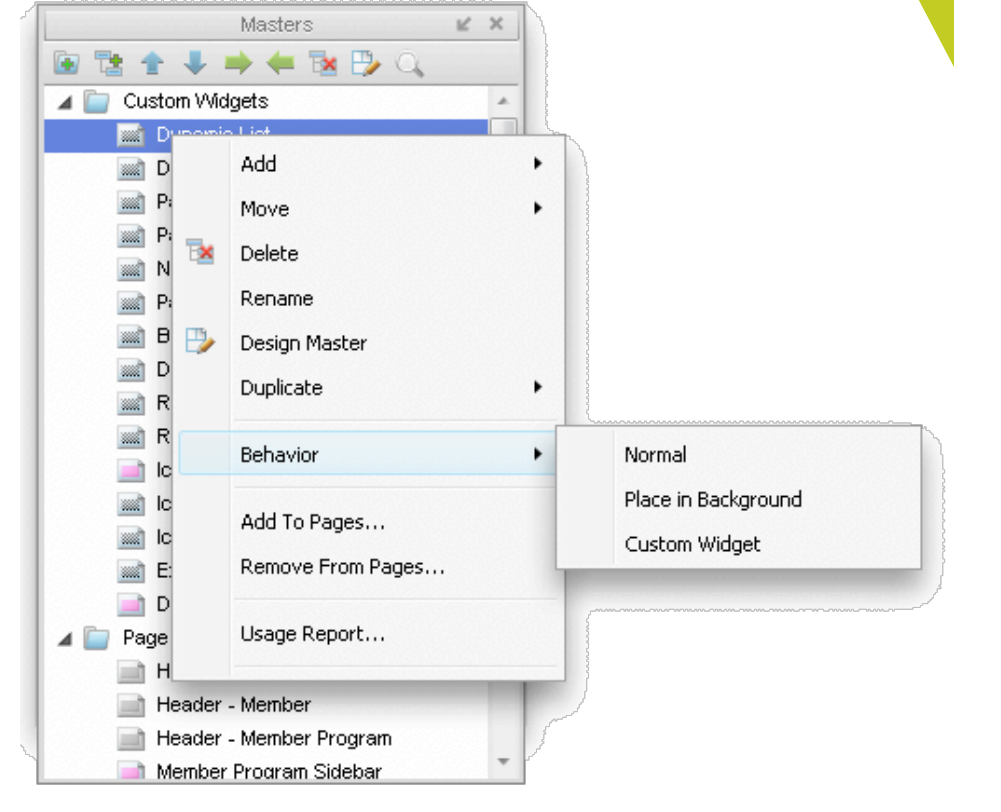
### **Exercise 4 – Navigation Masters**

#### Navigation is exactly the kind of thing that needs to be a master

- Make the top and right navigation into two separate masters
  - "Convert to Master" or...
  - Create a new master
    - Copy & paste widgets into it
    - Place an instance of the master onto the tasks page

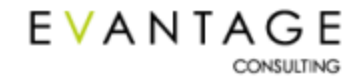

### **Making Your Prototype Interactive**

### **Making Your Prototype Interactive**

#### "Interactions" are what allow Axure prototypes to be interactive

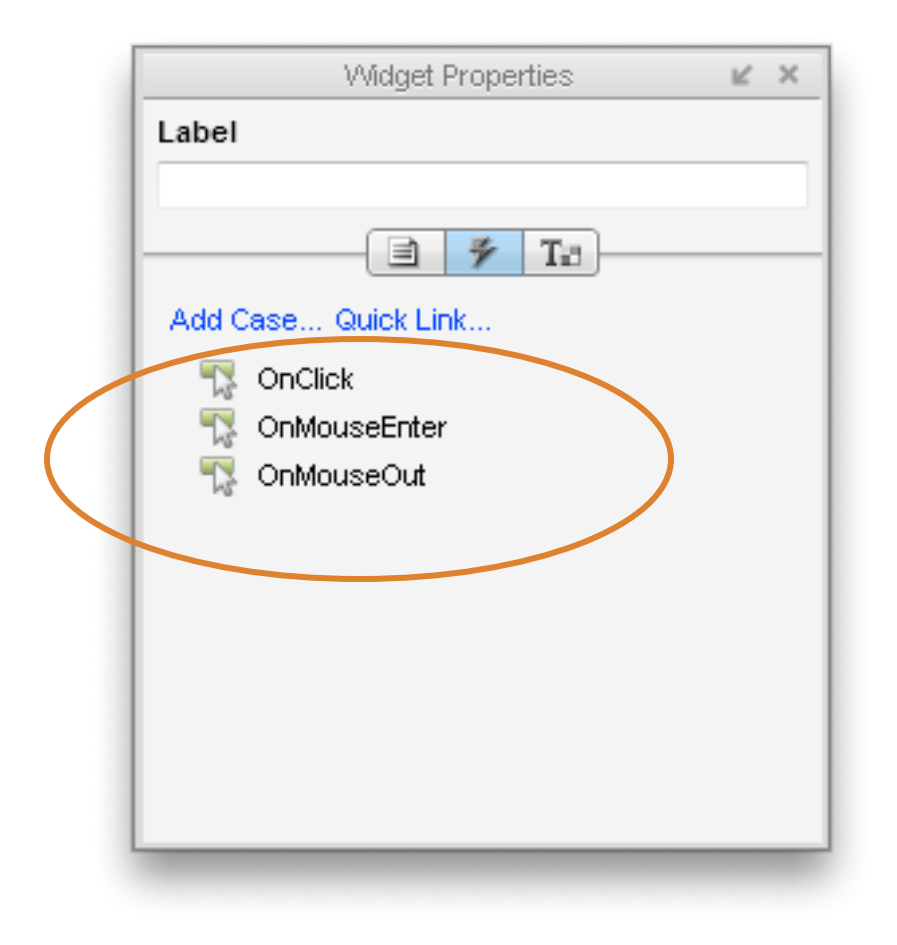

EVANTAGE

CONSULTING

- They represent actions the user can take on the prototype
- You design how the prototype will respond to different user actions
- Axure has a defined list of actions a prototype can take in response to user actions
- For any user action, the prototype can respond with one *or more* of its own actions

### **The Case Editor Dialog**

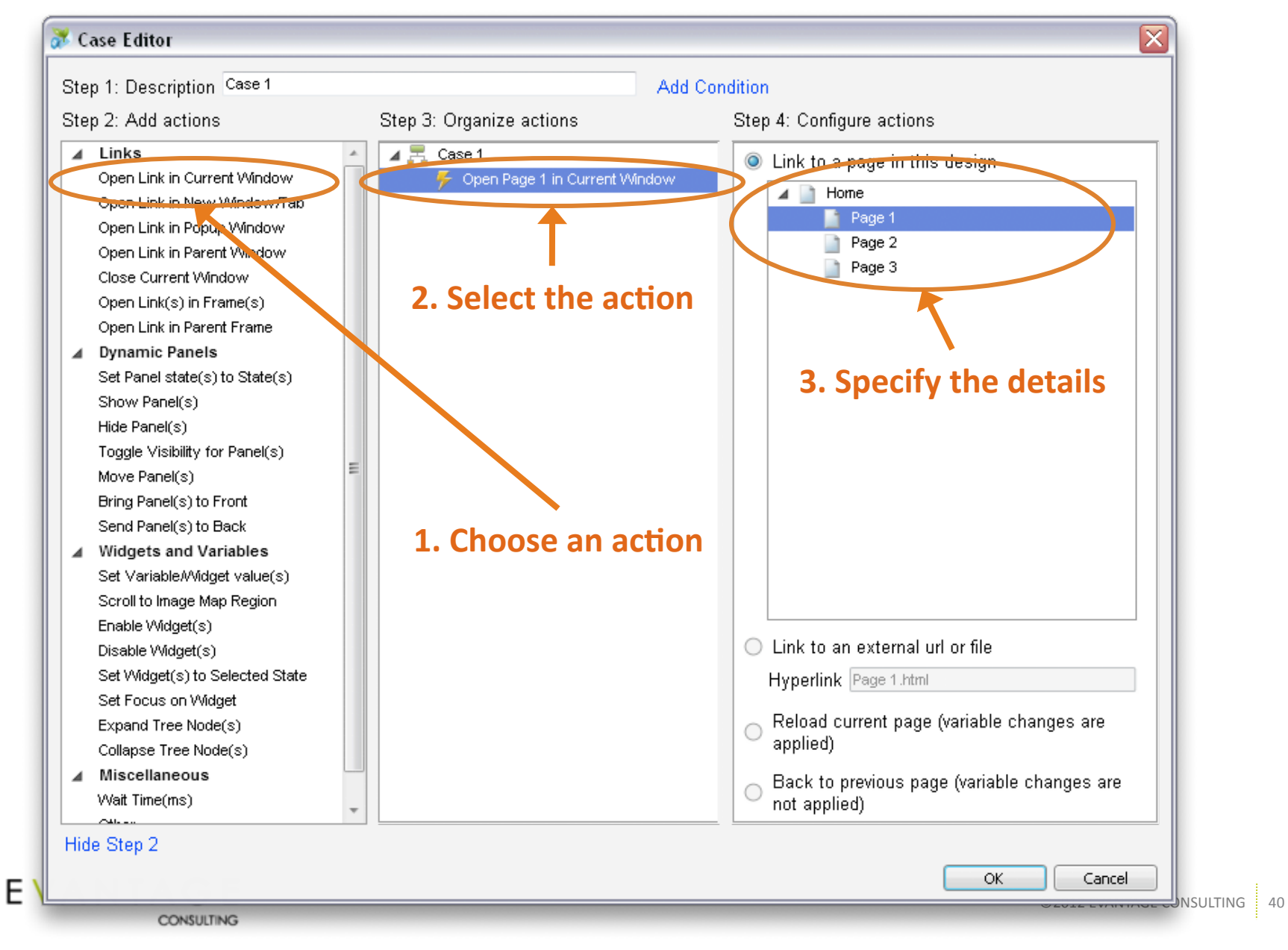

### **The Case Editor Dialog**

- Click on an action in the left column and it appears in the middle column
  - Click on more than one action to create complex cases
- Click on an action in the middle column to select it
  - Drag and drop the actions to change the order in which they're performed
  - Press Delete to remove the selected action
- Use the right column to define the specifics of an action
  - The page to go to
  - The text to display
  - The dynamic panel to move and how far to move it
  - And more

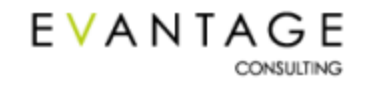

### **Simple Example – Link to Another Page**

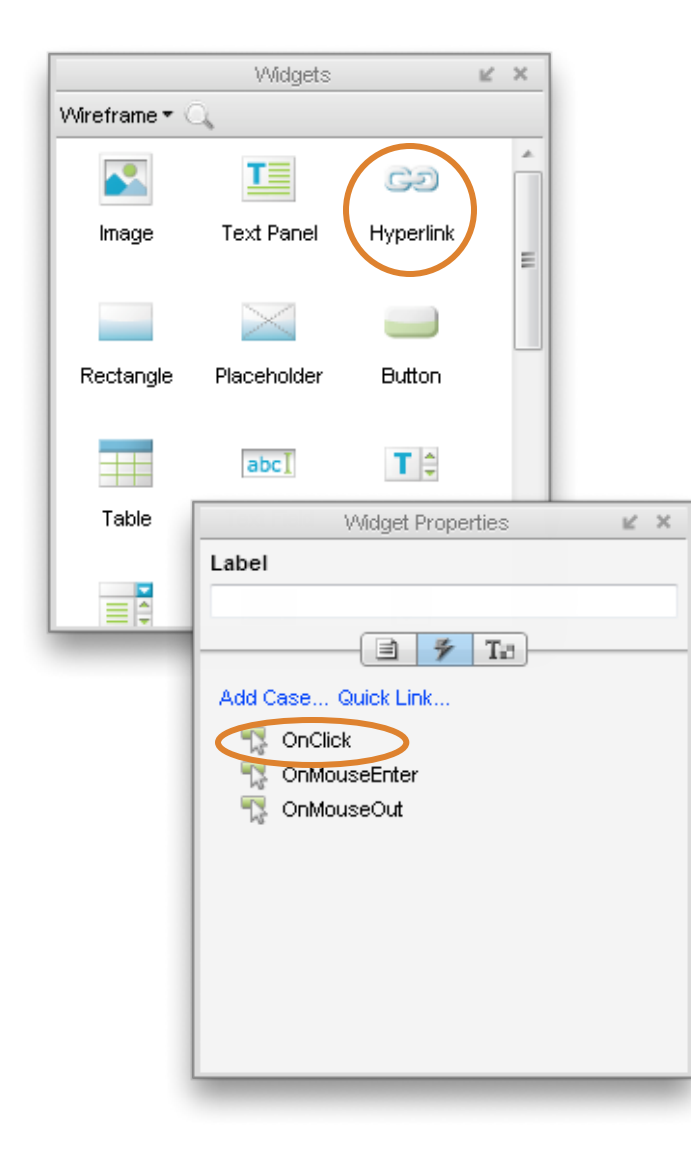

- 1. Drag a hyperlink widget to the wireframe area and select it
- 2. Double-click on the OnClick interaction...

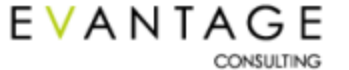

### **Simple Example – Link to Another Page**

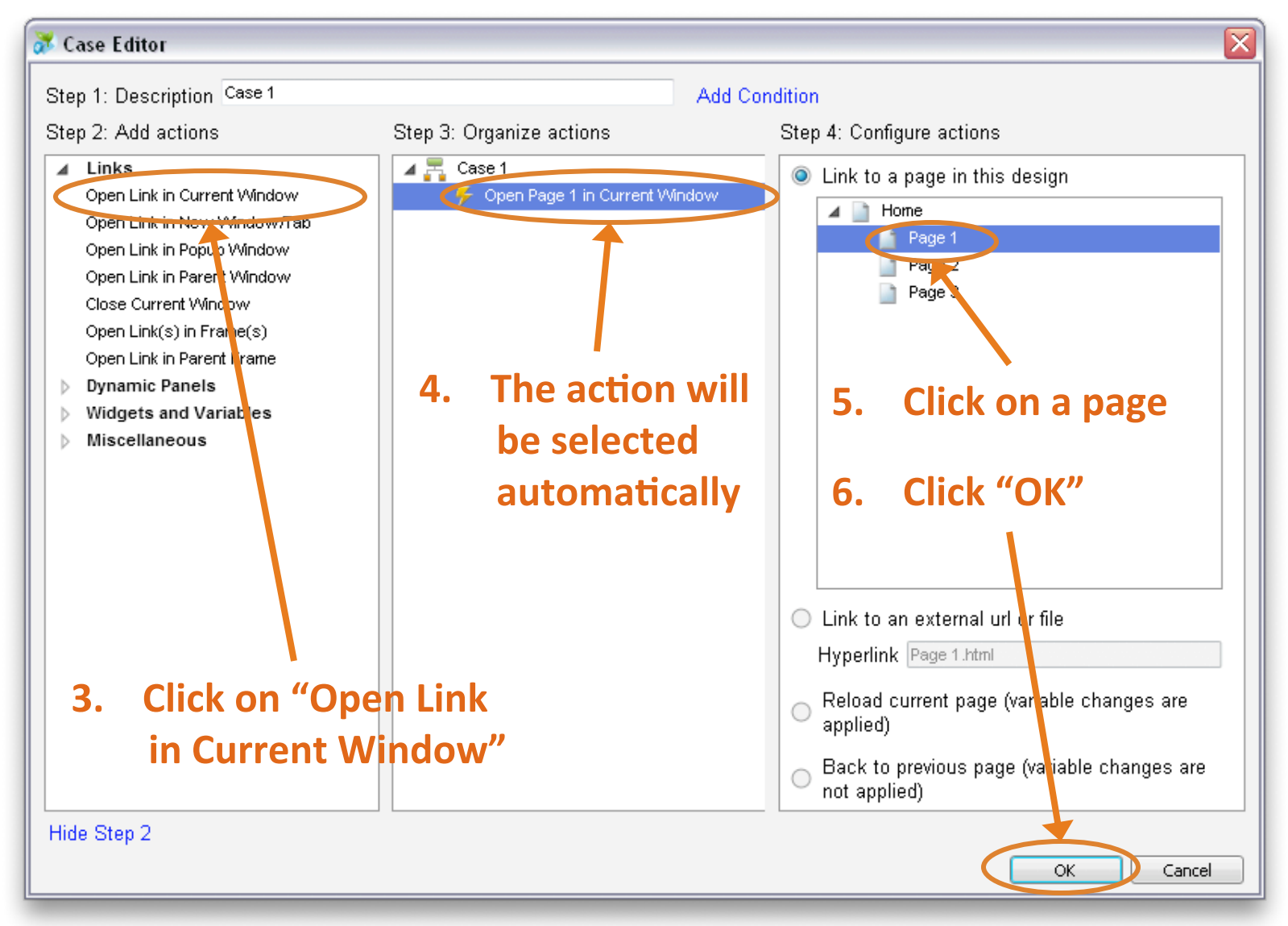

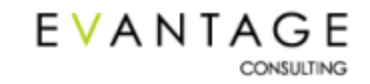

### **Exercise 5 – Adding Links**

#### Now that your wireframe is all set, it's time to make it do something

- 1. Open the "Log In" page
  - It has already been wireframed out for you
- 2. Make the Log In button take you to the tasks page
  - Don't worry about whether or not anything is typed into the username and password fields

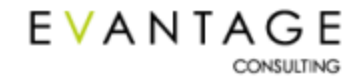

### **Making Your Prototype AWESOME**

### **Prototyping Rich Interactions in Axure**

### Axure relies on three things to create rich interactivity

#### Interactions

- Interactions allow the prototype to respond with specified actions in response to the user's actions
- The standard interactions: OnClick, OnMouseEnter, OnMouseOut
- Special interactions for form elements: OnChange, OnKeyUp, OnFocus, OnLostFocus
- Special interactions for dynamic panels: **OnPanelStateChange, OnShow, OnHide,** & more
- Using multiple cases on a single interaction
- Controlling widgets when the page loads with **OnPageLoad**

### Widgets

- Some basic widgets have advanced properties
- Axure includes a few widgets specifically for prototyping interactivity

### Variables & Conditional Logic

- Custom-definable variables
- Conditions can be set on any interaction

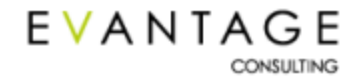

### **Dynamic Panels**

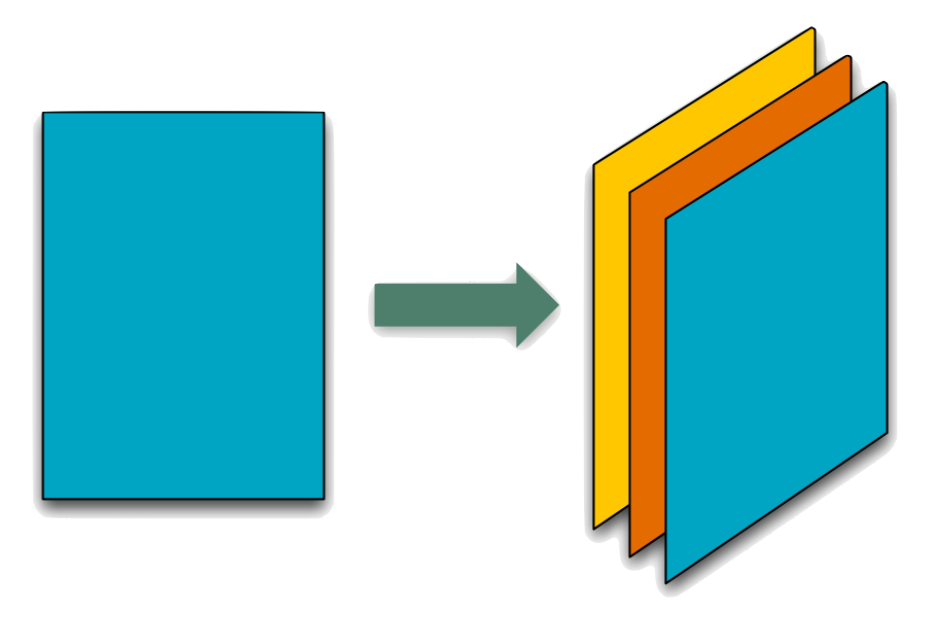

#### What are dynamic panels?

- Areas on a page that can change without reloading the whole page
  - They are composed of "states," which are like small individual wireframes
  - Different states can be displayed in response to user actions

### What are they used for?

- To change something without going to a whole new page
- Show/hide something dynamically
- To move something dynamically
- Drag & drop

#### **Real world examples**

- Dynamic accordion-style navigation
- Tabs
- Feedback messages

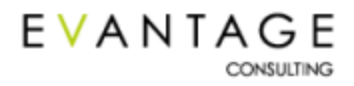

### **Creating Dynamic Panels**

#### To create a dynamic panel:

- 1. Drag a DP widget onto the wireframe
- 2. Size it appropriately
- 3. Double-click the panel to open the State Manager
- 4. Give it a good, descriptive name
  - If you don't, you will get very, very confused!
- 5. Create states
  - The first state in the list is the one shown by default
  - Name these well too!!!

| - Panel States |   |  |  |
|----------------|---|--|--|
|                | × |  |  |
| State1         |   |  |  |
|                |   |  |  |
|                |   |  |  |
|                |   |  |  |
|                |   |  |  |
|                |   |  |  |
|                |   |  |  |
|                |   |  |  |
|                |   |  |  |

Or you can select some widgets, right-click, and choose **Convert > Convert to Dynamic Panel!** 

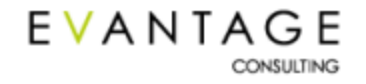

### **Editing Dynamic Panel States**

### Keep the following in mind when editing DP states:

- Double-click on a state to edit it. Each state will open in a separate wireframe tab, just like a page
- When you click on **Edit All States**, each state opens in a tab
- Or edit states individually using the Dynamic Panel Manager

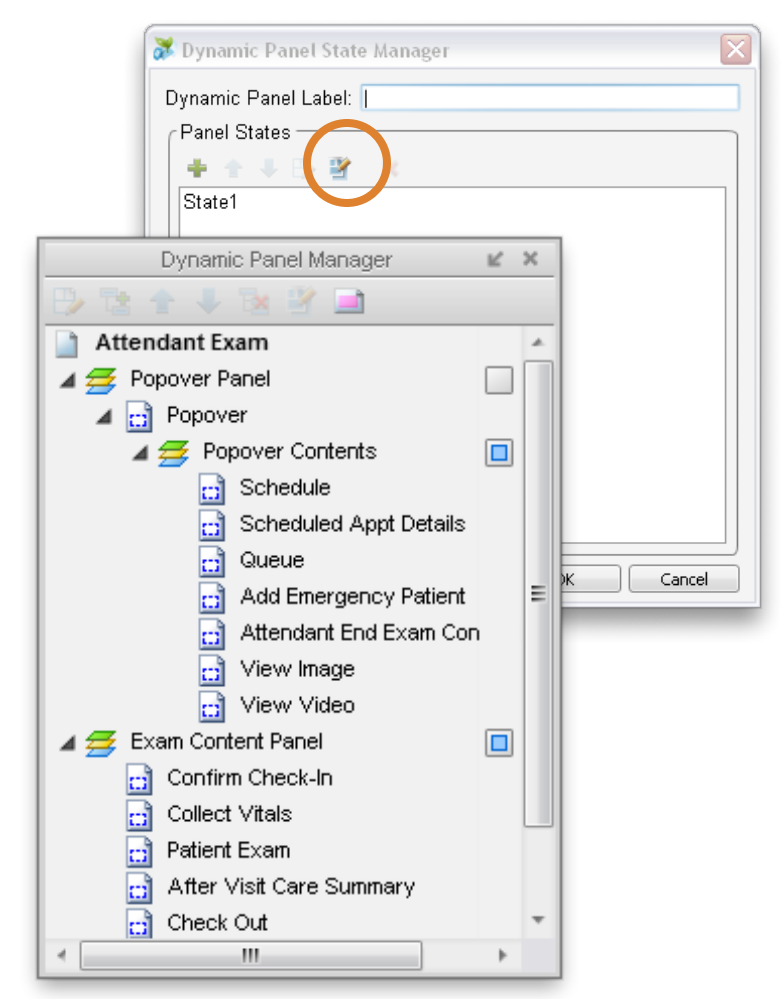

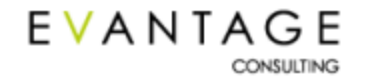

### What you can do with dynamic panels

### There are three main actions you can perform on a dynamic panel

#### Switch its state

- This action allows you to display different content/ functionality on the page without reloading the whole thing
- It also allows **OnPageLoad** to control what's displayed on the page

#### Hide it or show it

- Use dynamic panels with a single state to hide or show feedback messages
- Display contextual functionality such as calendar widgets
- Use Bring To Front to ensure hidden DPs are on top

#### Move it

- Allows you to move a panel to specific coordinates on the screen to or by a specific number of pixels
- Cuts down on the number of dynamic panel states required to represent interactions like accordion navigation and faceted browsing

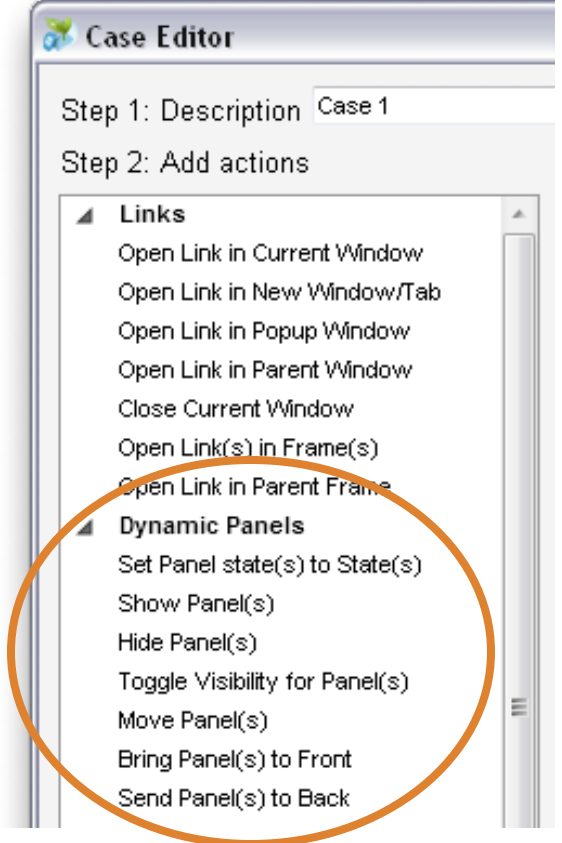

You can perform these actions with any available interaction and all of them can be animated

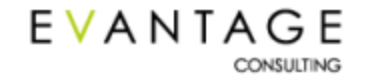

### **Switching Panel States**

### The most common thing you'll do with a panel is switch states

#### **Example: Dynamic Tab Interaction**

• Clicking on a tab to display different content on a page without reloading

#### How to do it:

- 1. Create tabs to click on
- 2. Create a dynamic panel with multiple states, one per tab
- 3. Select a tab and double-click any interaction
- 4. Choose **Set Panel state to State** from the case editor
- 5. Choose a panel
- 6. Choose the state of that panel that goes with this particular tab
- 7. Choose to animate the transition if necessary (in *milliseconds*)

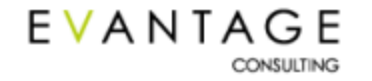

### **Switching Panel States**

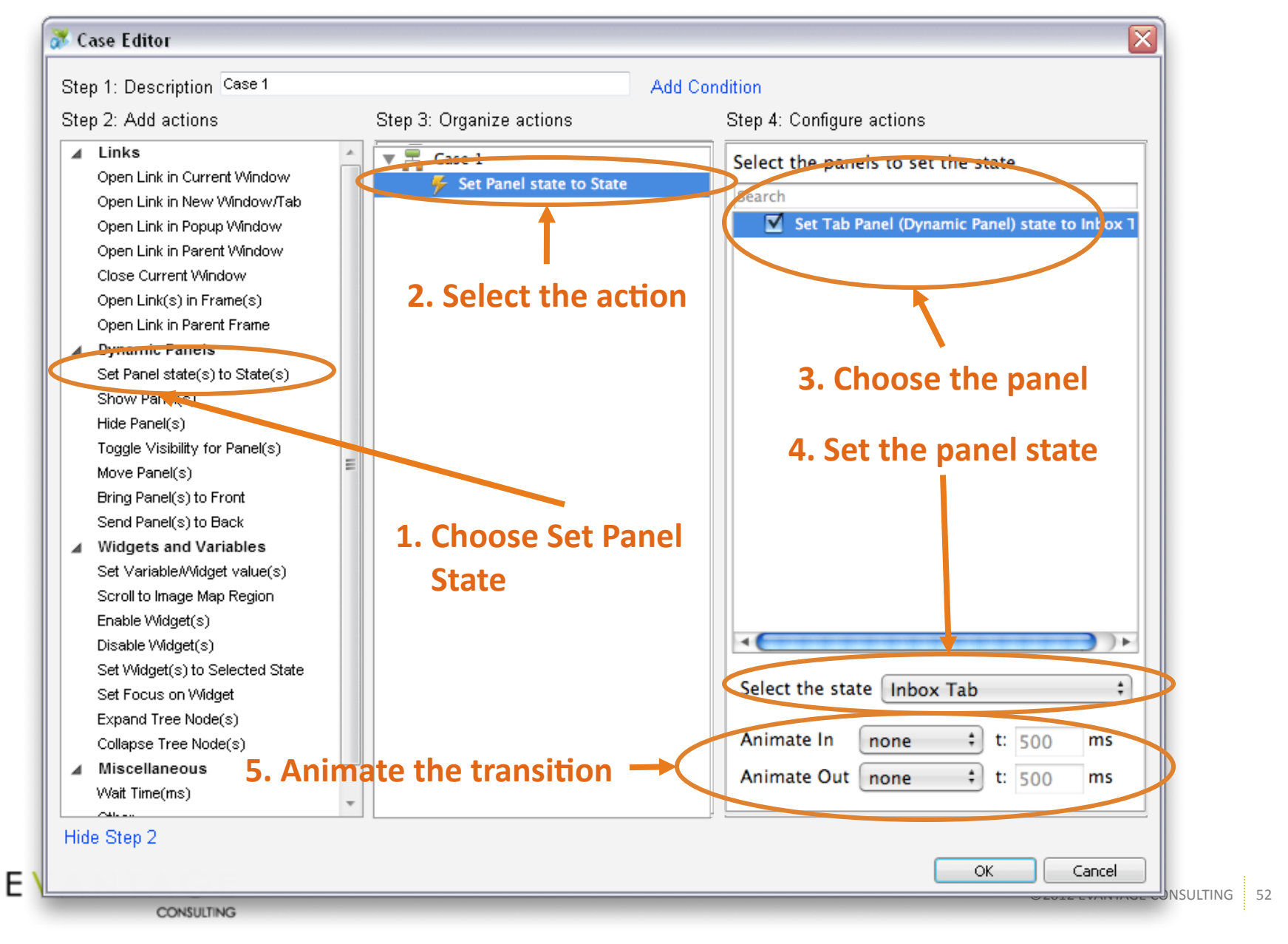

### **Exercise 6 – Dynamic Panels**

# Prototype the dynamic tab interaction you see on Remember the Milk's Tasks page.

- 1. Make the content below the tabs a dynamic panel
- 2. Add one state to that panel for each tab
  - Don't worry about content for each state
  - Just a rectangle indicating which state you're on is sufficient
- 3. Make clicking on each tab change the state of the dynamic panel

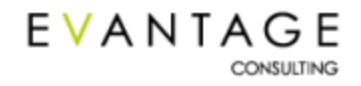

### **Button Shape Interactive Widget Styles**

# Use interactive widget styles instead of dynamic panels to show different states of *individual widgets*

#### **Rollover Style**

- This style is displayed when a user rolls over the widget in the HTML prototype
- Only button shape widgets can have styles, so this won't work on hyperlink widgets

#### **Selected Style**

- This style is displayed when a user interaction triggers the Set Widget(s) to Selected State action.
- Set a selected widget back to normal by selecting the Default state in the Set Widget(s) to Selected State action
- Creating Selection Groups makes it easy to prototype tab interactions

#### **Mouse Down Style**

 This style is displayed when a user hovers over the widget in the HTML prototype, clicks the mouse button, and holds it

#### **Disabled Style**

- This style is displayed when a user interaction triggers the **Disable Widget(s)** action
- Interactions associated with widgets are suppressed when the widgets are disabled
- Use the Enable Widget(s) action to enable disabled widgets

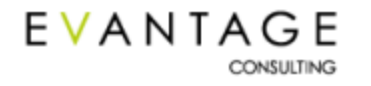

### **Defining Interactive Widget Styles**

| 😿 Set Rollover Sty | le 🔀                                  |
|--------------------|---------------------------------------|
| 🔲 Base Style       | Default                               |
| 🔲 Font             | Arial                                 |
| 🔲 Font Size        | 13 💌                                  |
| E Bold             | B Click to toggle bold                |
| 🔲 Italic           | I Click to toggle italic              |
| Underline          | U Click to toggle underline           |
| Alignment          |                                       |
| 🔲 Font Color       | T                                     |
| 🔲 Fill Color       |                                       |
| 🔲 Line Color       | -                                     |
| 🔲 Line Width       | · · · · · · · · · · · · · · · · · · · |
| 🔲 Line Style       | · · · · · · · · · · · · · · · · · · · |
| Preview            |                                       |
|                    | OK Cancel                             |
| Сы                 | ect with Rollover                     |
| EVANTA<br>¤        |                                       |

## All four interactive widget styles can *only* be defined via the context menu

- Right-click a button shape widget
- Select Edit Button Shape & choose the style you want to define

#### Tips on defining interactive widget styles

- Select a group of widgets to apply styles to each widget in the group
- For Bold, Italic, & Underline, you also have to press the icon button to the right of the checkbox
- Check the **Preview** button at the bottom to see what the style will look like as you define it.
- In the Axure UI, perform the action associated with the style over the dog-ear on the upper left of the widget to see what it will look like
- Create rollover, selected, etc. styles in the Style Editor and use those as the Base Style to make updating widget styles easy

### **Panel States vs. Interactive Widget Styles**

### Use "selected style" to prevent duplicating widgets on panel states

#### Example

Single-page tab navigation

#### Define the style

- 1. Right click on the tab button shape widgets
- 2. Edit Button Shape > Edit Selected Style
- 3. Choose your formatting options (or select a Base Style)
- 4. Edit Button Shape > Assign Selection Group

## Set the widget style on any interaction

- 1. Double-click an interaction (OnClick)
- 2. Choose Set Widget(s) to Selected State
- 3. Check the correct widget
- 4. Click Selected & choose the state
- 5. Also add an action to change the state of a dynamic panel

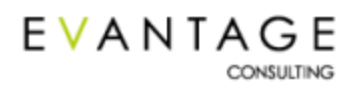

| Set Rollover Style | Edit Text                                           |
|--------------------|-----------------------------------------------------|
|                    | Edit Rollover Style                                 |
| Base Style Defa    | Edit Mouse Down Style                               |
| 🗖 Font 🛛 🗛         | Edit Selected Style                                 |
| Font Size 13       | Edit Disabled Style                                 |
| Bold B             | Assign Selection Group                              |
| 🔲 Italic 🛛 🚺       | Rectangle                                           |
| 🔲 Underline 🛛 🔍    | Rounded Rectangle                                   |
| 🔲 Alianment        | Rounded Bottom                                      |
| E Font Color       | Rounded Left                                        |
|                    | Rounded Right                                       |
| 🔲 Fill Color 🛛 🔄   | Tab Left                                            |
| 🔳 Line Color 🛛 🖉   | Tab Right                                           |
| Line Width         | Tab Bottom Left                                     |
| Line Style         | Selection Group                                     |
|                    | Select an existing group or enter a new group name. |
|                    | Group Name                                          |
|                    | E OK Cancel                                         |
|                    | Convert Shape to Image                              |
|                    | Convert Shape and Text to Image                     |
|                    | Edit ToolTip IG 56                                  |

### **Setting a Widget to its Selected State**

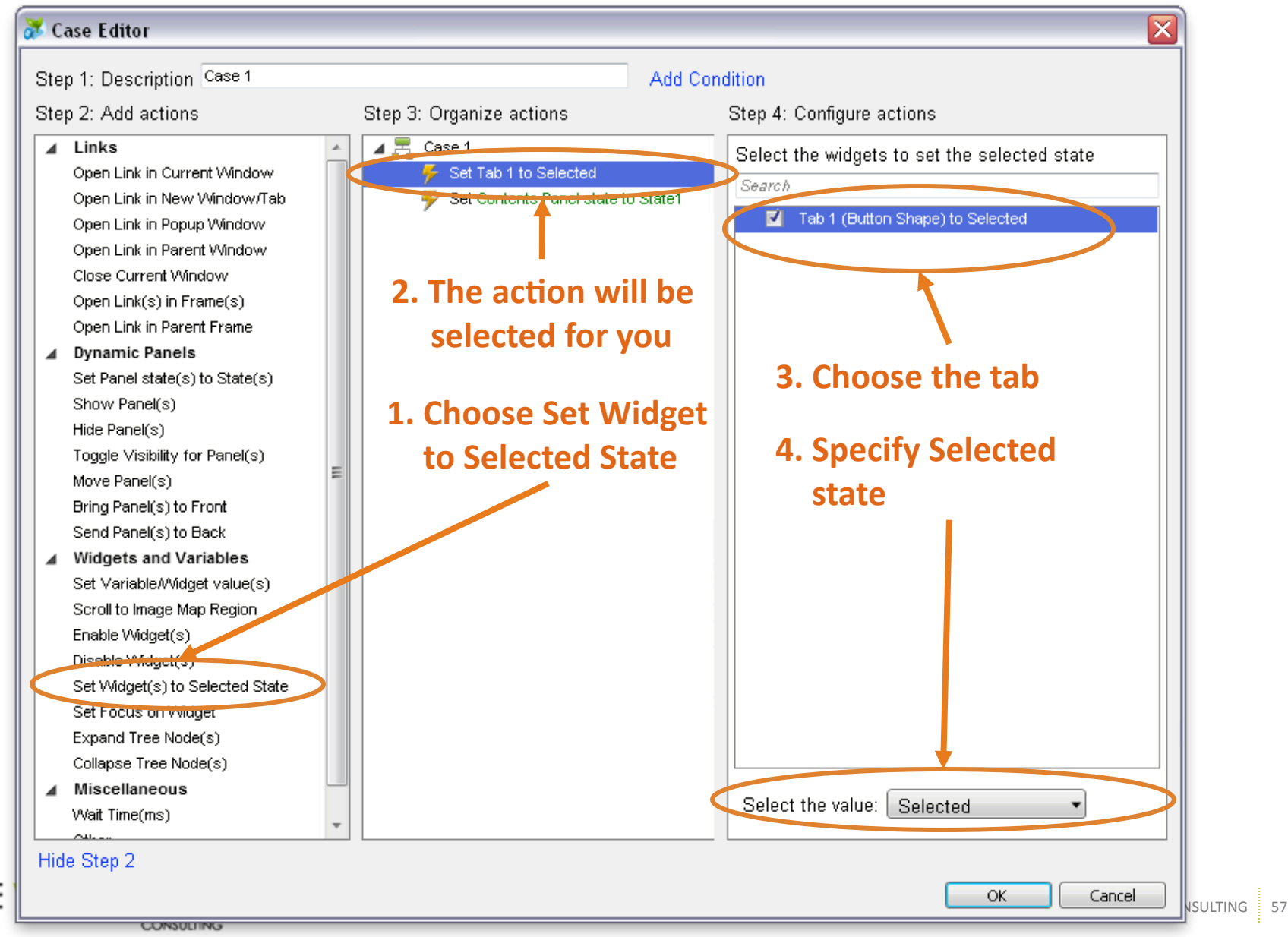

Е

### **OnPageLoad**

### **OnPageLoad** is an interaction that occurs when the page loads

#### Any action that can be tied to any other interaction can be tied to OnPageLoad

- Open a pop-up window (but you would never, ever do this, right?)
- Display the correct navigation options from within a dynamic panel
- Use the Wait action with a dynamic panel to simulate a progress bar
- Display the selected state of a widget

#### This can be very powerful when combined with conditional logic & variables

- Make error pages display specific, dynamic feedback about what the user did wrong
- Open the correct view of a Web app document with multiple views
- Simulate storing data on a cookie to allow for dynamic preferences

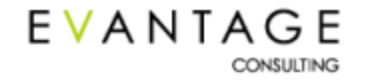

### **Exercise 7 – Interactive Tabs**

#### **Use your existing Remember the Milk prototype**

#### Make your tabs respond to rollover & show selection

- Add the appropriate widget styles to each tab
- Add interactions to each tab that will make only that tab appear to be selected when it's clicked
- Make the Inbox tab appear selected when the page opens

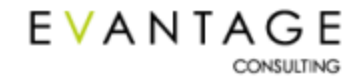

### **Hiding & Showing Dynamic Panels**

### Dynamic panels can be hidden and shown

#### **Example: Feedback messages & lightboxes**

• Performing an action causes the system to display a hidden message or layer

#### Panel visibility can be set explicitly (hide/show) or toggled

- Hide Panel, Show Panel
- Toggle Visibility for Panel

#### How to do it:

- 1. Double-click any interaction
- 2. Select Show Panel(s) or Hide Panel(s)
- 3. Or select Toggle Visibility for Panel(s)
- 4. Select the action in the second column
- 5. Choose the panel
- 6. Choose to animate the transition if necessary

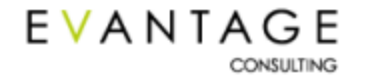

### **Hiding & Showing Dynamic Panels**

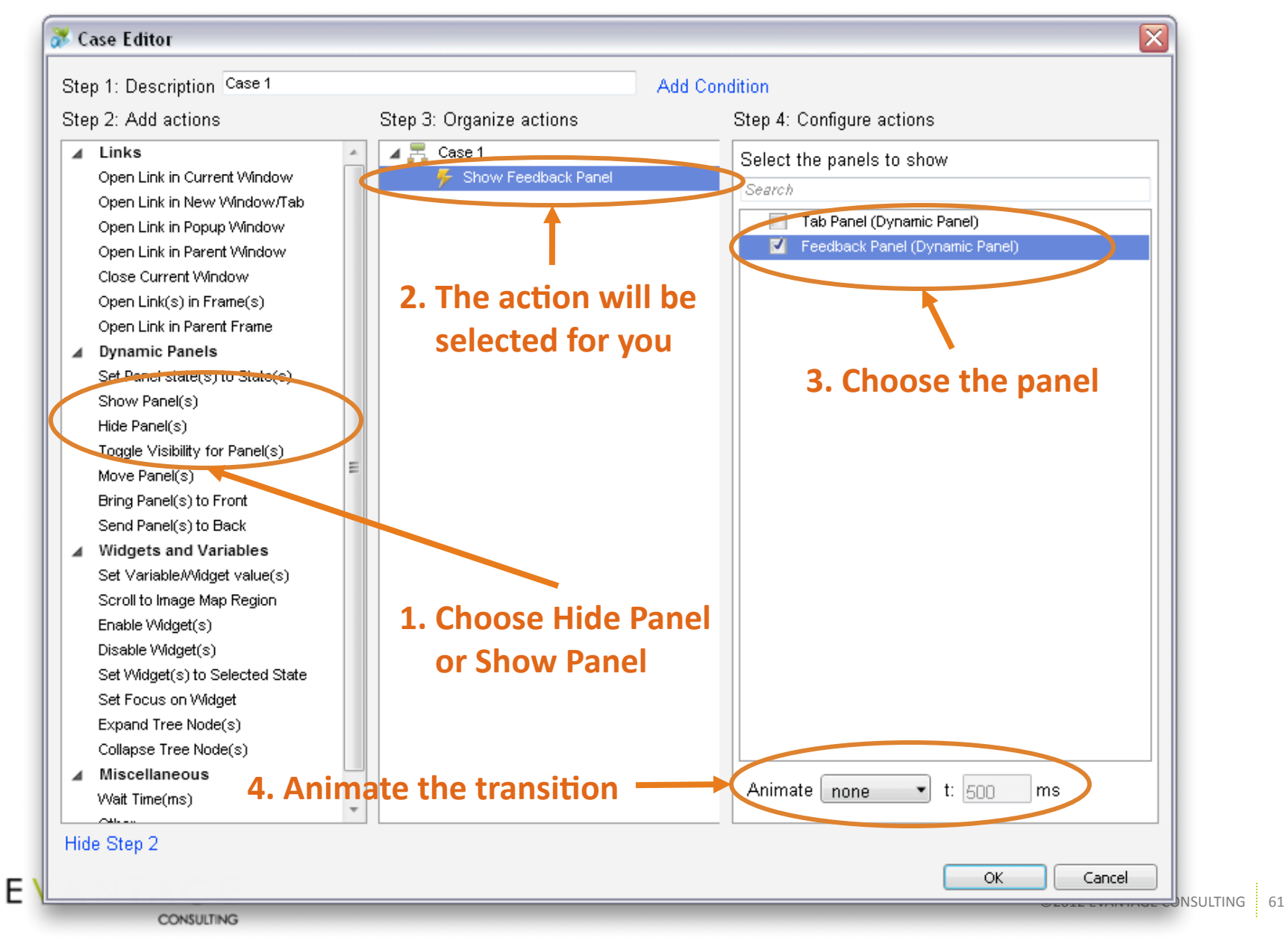

### Working with Panel Visibility

#### Set the panel's default visibility

- Right-click the panel
- Select Edit Dynamic Panel > Set Visible
- Or Edit Dynamic Panel > Set Hidden
- Hidden dynamic panels appear as transparent yellow rectangles in the wireframe area

#### Name the panel descriptively

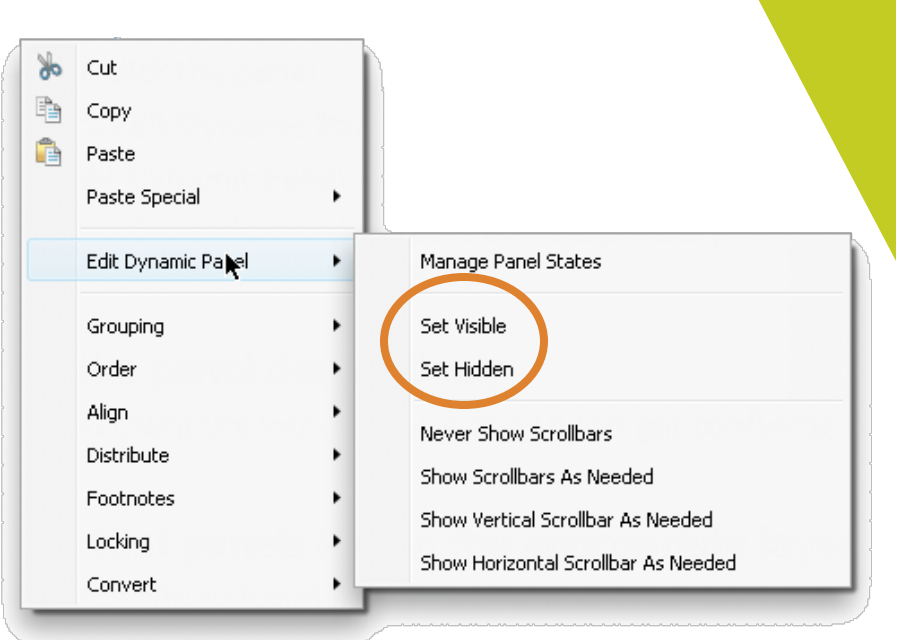

• When there are lots of panels, the UI can get confusing if you don't name them well

#### Ensure that panels are on the appropriate layer

- Use the Bring Panel(s) to Front action simultaneously with the Show Panel action to do this dynamically
- Or place Bring to Front on the OnShow interaction so you only need to do it once

#### Bug: Changing the state of a hidden panel shows the panel

• Workaround: On the same action in which you're changing the state, hide the panel

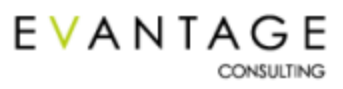

### **Exercise 8 – Panel Visibility**

### Use your existing Remember the Milk prototype

## On the Tasks page, make the Complete and Postpone buttons on the Inbox tab give feedback

- Display this message when you click on Complete:
  - "You must select something to complete"
- Display this message when you click on Postpone:
  - "You must select something to postpone"
- Images have been provided for you in the .RP file on the Feedback Images page.
- Provide a way to get rid of the feedback panel when it appears

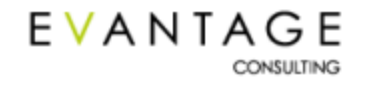

### **Reactive Dynamic Panel Interactions**

Interacting with dynamic panels can trigger additional actions...

| Widget Properties 🔟 🖌                                                                                                    | < |
|----------------------------------------------------------------------------------------------------|---|
| Label                                                                                                    |   |
| Add Case Edit Case Delete Case   Add Case Edit Case Delete Case   Add |   |

EVANTAGE

- **OnMove:** Makes it easy to prototype progressive reveals.
- OnMove: Move with this panel. Not just to coordinates or by pixels
- OnShow/OnHide: Trigger interactions when a panel is hidden or shown
- OnPanelStateChange: Trigger interactions when a panel changes state (usually conditional on the new state)
- OnDragStart: Trigger actions when a panel begins being dragged
- OnDrag: Trigger actions during a drag
- OnDragDrop: Trigger actions when the drag is complete

### **Moving Dynamic Panels**

### Dynamic panels can be moved around on the screen

#### Example

• Adding an item to a list requires that existing items and everything below them move down.

#### Panels can be moved relatively or to specific coordinates on the screen

- Move **by** (default) will move panels by a certain number of pixels
- Move to will move panels to specific coordinates on the screen
- When using the **OnMove** interaction on another dynamic panel, you can choose **with this** to move another panel automatically when this one moves

#### How to do it:

- 1. Double-click on any interaction
- 2. Select Move Panel(s)
- 3. Check the box next to a panel
- 4. Enter the number of pixels you want to panel to move in the X and Y fields, or
  - The coordinates to the specific position the panel should move to (upper left corner), or
  - Choose with this if moving a panel on the OnMove interaction of another panel

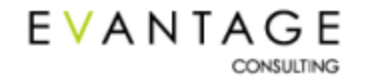

### **Moving Dynamic Panels**

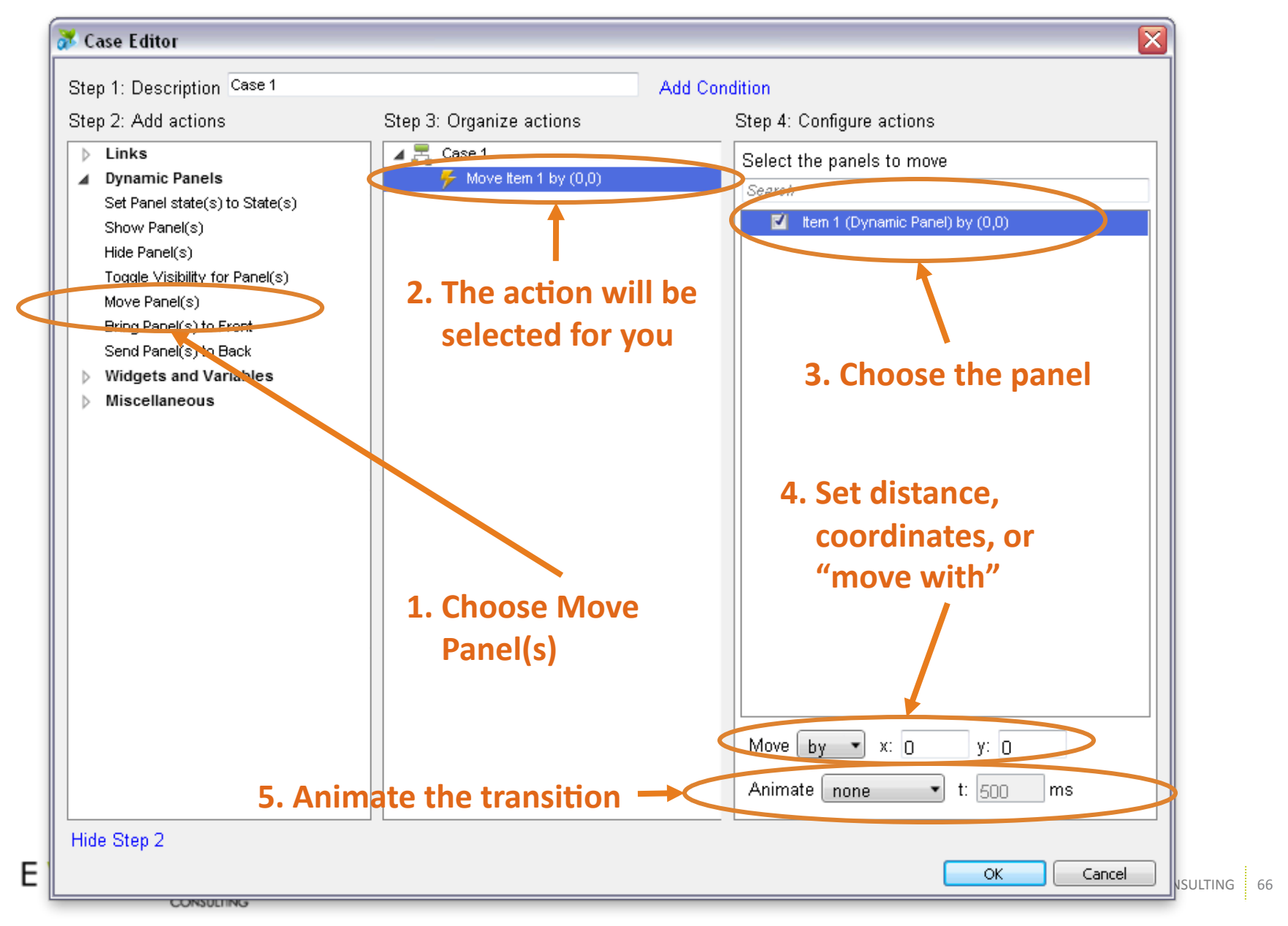

### **Moving Panels Together – Panel Chaining**

Chaining panel movement interactions together with OnShow/Hide and OnMove makes it easy to prototype dynamic UIs

#### Example

Adding new items to a list of existing items

#### Structure and lay out your dynamic panels to accommodate this

- Make each item a dynamic panel
- When an item panel is shown/hidden (OnShow, OnHide), move the panel beneath it down by the size of the panel being shown
- When any panel moves (OnMove), move the panel beneath it with this panel

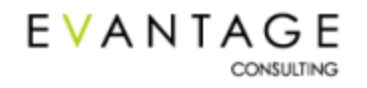

### **Exercise 9 – Moving Panels**

### Use your existing Remember the Milk prototype

## On the Inbox tab, make the Add Task link add two new tasks at the top of the list

- 1. To appear, new tasks need to be dynamic panels
  - Don't worry about whether the task title matches what you type into the text field
  - You'll need two cases, one to make each panel visible
- 2. To move the existing task, it needs to be a dynamic panel. Can you think of an easy way to make that happen?
- 3. Ensure that all the items beneath the new ones move down the appropriate number of pixels
  - The height of the panel that is being shown

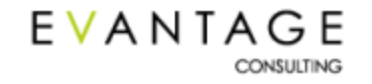

### **Annotating Your Wireframes**

### **Annotating Your Wireframes**

# Widgets make up the prototype; page notes & annotations make up the functional spec

- Page notes allow you to communicate information about the page as a whole
- You can create multiple sections of page notes, e.g. Description, Error Messages, etc.
- Annotations allow you to communicate detailed information about individual UI objects
- Annotation fields are fully configurable

| ault |                                      | Manage Notes                |                                 |   |
|------|--------------------------------------|-----------------------------|---------------------------------|---|
|      |                                      |                             |                                 |   |
|      |                                      |                             |                                 |   |
|      |                                      | Widget Properties           | ⊻ ×                             |   |
| Fo   | otnote and Label                     |                             |                                 |   |
| 5    | Distance dropdov                     | wn                          |                                 |   |
|      |                                      | 📑 🐐 Ta                      | ]                               |   |
|      | Il Fields                            | Customize Clea              | r All                           |   |
| De   | scription                            |                             |                                 |   |
| Li   | sts distance ranges.)                | Whenever something othe     | er than "Doesn't matter" is     |   |
| se   | lected, then the "from               | n ZIP" select box displays  |                                 |   |
| Co   | ontrol Type                          |                             |                                 |   |
| Si   | ngle Select                          |                             | •                               |   |
| Co   | ontent Type                          |                             |                                 |   |
| _    |                                      |                             | •                               |   |
| Po   | ssible Values                        |                             |                                 |   |
| D:   | oesn't matter (default)<br>miles     | i, Under 100 miles, Up to 2 | 200 miles, Up to 300 miles, 300 | Г |
| Bu   | siness Rules                         |                             |                                 |   |
| 30   | 10+ miles is essentiall <sup>,</sup> | ythe same as "doesn"t ma    | atter."                         |   |
| Li   | nk Destination                       |                             |                                 |   |
|      |                                      |                             |                                 |   |
|      |                                      |                             |                                 |   |
|      |                                      |                             |                                 |   |

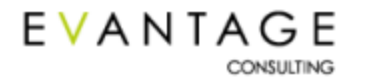

### How Page Notes & Annotations Are Displayed

# They show up in the functional specification in the following areas:

- Page Notes show up above the screenshot
  - If more than one section is defined, they will display in the order you have set
  - There are display configuration options in the spec generation dialog

| lireframe                 |                                                                                                    |                                                                                                    |                                                                              |
|---------------------------|----------------------------------------------------------------------------------------------------|----------------------------------------------------------------------------------------------------|------------------------------------------------------------------------------|
| Naterra Logo              |                                                                                                    |                                                                                                    |                                                                              |
| Land Buyer's Guide F      | Find Property Sell Property                                                                                                    | About Us Contact Us                                                                                                    | Careers                                                                      |
| Search by Map Search by C | riteria                                                                                                    | 1<br>1                                                                                                    | 2                                                                            |
| MN                        | UP MI                                                                                                    | Naterra Properties<br>Text about finding properties, somewhat inst<br>properties, somewhat instructional. Text about<br>somewhat instructional. Text about finding pr<br>instructional. | uctional. Text about finding<br>ut finding properties,<br>operties, somewhat |
|                           | TN                                                                                                    | View properties by state: View pr<br>Georgia Mida<br>Michigan Souti<br>Minnesota<br>Tennesee                                                                                            | operties by US region:<br>est<br>eest                                        |
|                           | New Nate                                                                                                    | rra Properties                                                                                                    | 3                                                                            |
| Property Image            | Mississippi Mountain           Brief description of the property. A descriptive one.           Location:         Grant County, WI           Price Range:         \$24,950 - \$150,000           Lots Available:         Riverfront, Woodland | on of the property. A somewhat                                                                                                    |                                                                              |
| Property Image            | Seven Peaks at Sharp Mountain<br>Brief description of the property. A descripting<br>brief one.<br>Location: Jasper, GA<br>Price Range: §250,000+<br>Lots Available: Mountain Views, Water Ar                                                | on of the property. A somewhat                                                                                                    |                                                                              |
| Property Image            | Lindsey_Lake Retreat<br>Brief description of the property. A descripti<br>brief one.<br>Location: Hackensack, MN<br>Price Range: \$29,950 - \$175,000<br>Lots Available: Lakefront, woodland                                                 | on of the property. A somewhat                                                                                                    |                                                                              |
|                           | << Previous Page 1   2   3           CZODE National           Home   Property Details   Activities & An                                                                                                    | 4   5   6   7   8   9   10 <u>Next Page 3</u><br>Ind, Inc. :: <u>Private Page</u><br>Entries   Acceletatis   Accel Naterra   Contact Us   58                                            | 2<br>Map                                                                     |
|                           |                                                                                                    |                                                                                                    |                                                                              |
|                           |                                                                                                    |                                                                                                    |                                                                              |

### **How Page Notes & Annotations Are Displayed**

# They show up in the functional specification in the following areas:

- Annotations show up below the screenshot
  - There are display configuration options in the spec generation dialog
- Dynamic panel state wireframes show up beneath the main page's annotations
- State wireframe annotations show up beneath the state's wireframe

EVANTAGE

CONSULTING

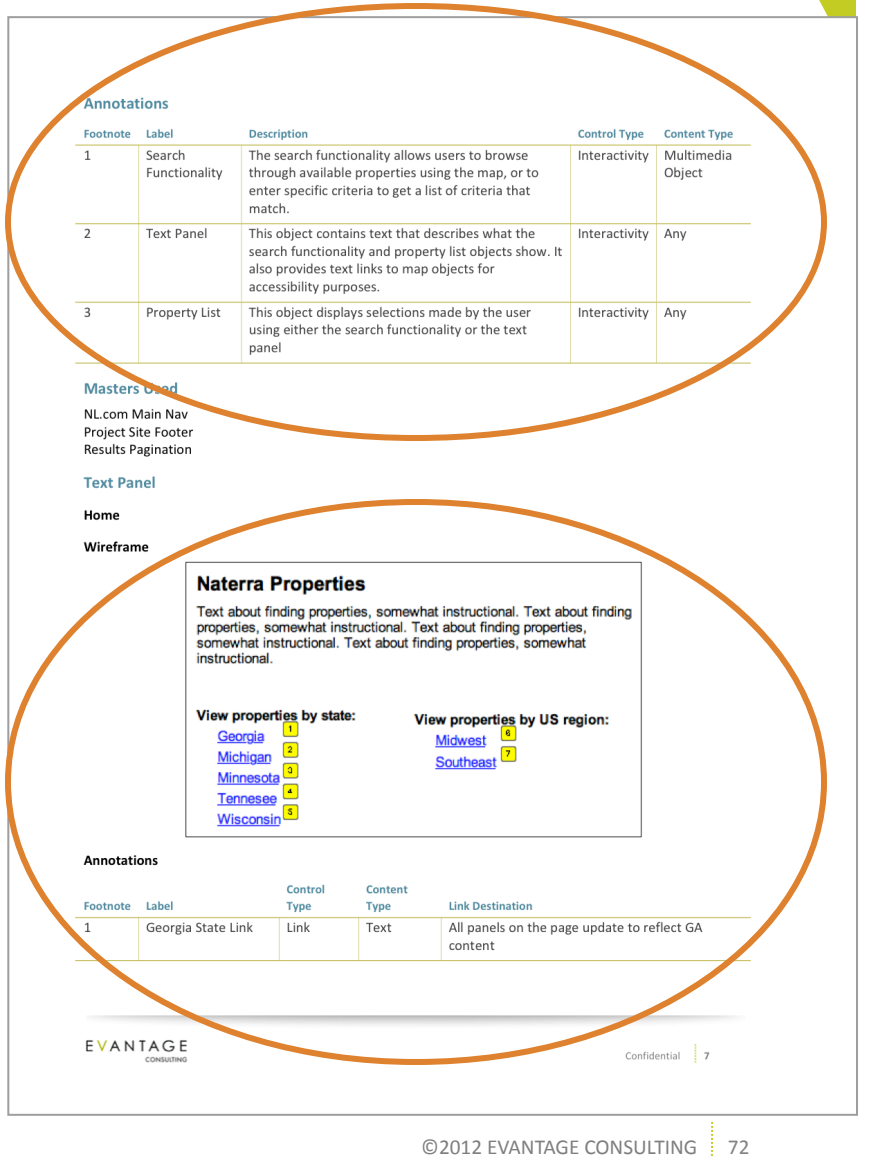
# **Creating Page Notes**

|               | Page Properties |                                  | ⊮ ×             |  |
|---------------|-----------------|----------------------------------|-----------------|--|
|               | Page Notes      | Page Interactions                | Page Formatting |  |
| Default       |                 | <ul> <li>Manage Notes</li> </ul> |                 |  |
| Description   |                 |                                  |                 |  |
| Business Rule | :8              |                                  |                 |  |
| Error Messagi | 85              |                                  |                 |  |
|               |                 |                                  |                 |  |
|               |                 |                                  |                 |  |
|               |                 |                                  |                 |  |
|               |                 |                                  |                 |  |
|               |                 |                                  |                 |  |
|               |                 |                                  |                 |  |
|               |                 |                                  |                 |  |
|               |                 |                                  |                 |  |
|               |                 |                                  |                 |  |
|               |                 |                                  |                 |  |
|               |                 |                                  |                 |  |
|               |                 |                                  |                 |  |
|               |                 |                                  |                 |  |
|               |                 |                                  |                 |  |

- Click the box and begin typing to add page notes
- If you've created additional sections of notes ("Notes Fields"), click on the dropdown box to access them

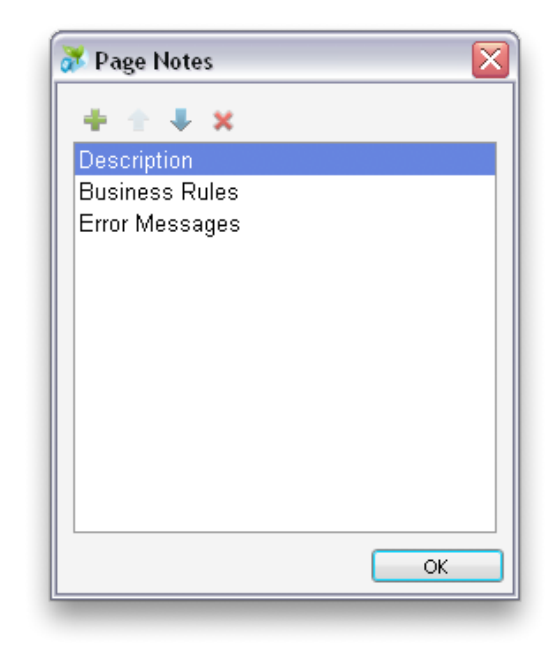

- Click on "Manage Notes" to define different sections
- Add, remove, rename, & re-order sections in the dialog
- Section definitions are documentwide

## **Annotating Widgets**

#### How to set up annotation fields:

- Click on "Customize" in the Annotations Palette
- Modify existing fields or create new ones to meet your needs
  - Text fields accept any text
  - Number fields accept only digits
  - Date fields allow you to select a date
  - Select Lists allow you to define a limited range of values you can select from
- "Views" are user-definable subsets of annotation fields
  - These are most useful when collaborating with other roles, e.g., compliance

|                                                                                                  | Widget Properties                                                                   | Ľ×             |
|--------------------------------------------------------------------------------------------------|-------------------------------------------------------------------------------------|----------------|
| Footnote and                                                                                     | Label                                                                               |                |
| 5 Distance                                                                                       | e dropdown                                                                          |                |
| All Fields                                                                                       | Customize Cear All                                                                  |                |
| Description                                                                                      |                                                                                     | N              |
| Description<br>Lists distance<br>selected, then                                                  | ranges. Whenever something other than "Doesn<br>the "from ZIP" select box displays. | n"t matter" is |
| Description<br>Lists distance<br>selected, then<br>Control Type                                  | ranges. Whenever something other than "Doesn<br>the "from ZIP" select box displays. | nt matter" is  |
| Description<br>Lists distance<br>selected, then<br>Control Type<br>Single Select                 | ranges. Whenever something other than "Doesn<br>the "from ZIP" select box displays. | n't matter" is |
| Description<br>Lists distance<br>selected, then<br>Control Type<br>Single Select<br>Content Type | ranges. Whenever something other than "Doesn<br>the "from ZIP" select box displays. | n't matter" is |

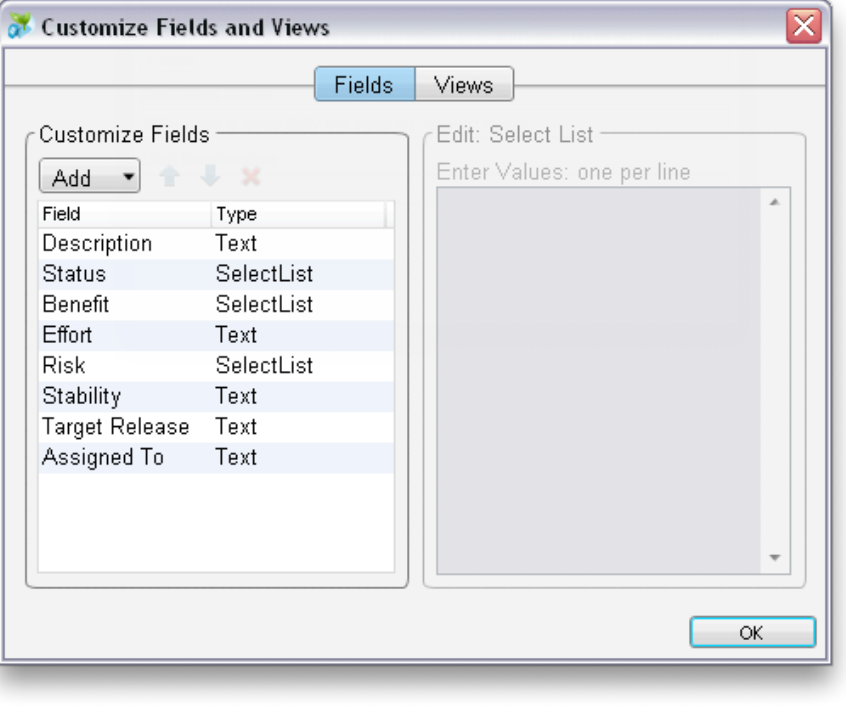

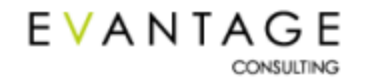

### **Annotating Widgets**

#### How to annotate widgets:

- Select a widget
- Click on the document icon in the Widget Properties pane
- Enter data into the various fields
  - Including "Label" at the top!

|               |                                                  | Widget Properties                                           | ⊻ ≥                 |
|---------------|--------------------------------------------------|-------------------------------------------------------------|---------------------|
| Foot          | tnote and Label                                  |                                                             |                     |
| 5             | Distance dropdown                                |                                                             |                     |
|               |                                                  | * * T_∃                                                     |                     |
| All f         | Fields                                           | Customize Clear All                                         |                     |
| Des           | cription                                         |                                                             |                     |
| Lists<br>sele | s distance ranges. Wh<br>cted, then the "from Zl | enever something other than "Doe<br>P" select box displays. | esn't matter" is    |
| Con           | trol Type                                        |                                                             |                     |
| Sing          | le Select                                        |                                                             | •                   |
| Con           | tent Type                                        |                                                             |                     |
|               |                                                  |                                                             |                     |
| Pos           | sible Values                                     |                                                             |                     |
| Doe:<br>+ mi  | sn't matter (default), U<br>les                  | nder 100 miles, Up to 200 miles, U                          | p to 300 miles, 300 |
| Busi          | iness Rules                                      |                                                             |                     |
| 300-          | + miles is essentially th                        | e same as "doesn't matter."                                 |                     |
| Link          | Destination                                      |                                                             |                     |
|               |                                                  |                                                             |                     |
|               |                                                  |                                                             |                     |
|               |                                                  |                                                             |                     |
|               |                                                  |                                                             |                     |
|               |                                                  |                                                             |                     |

(

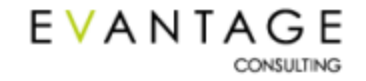

# **Copying & Pasting Annotations**

### Annotations can be copied & pasted!

- Select a widget
- Copy it like normal
- Right-click another widget
- Select Paste Special > Paste Annotation
- The annotations from the source widget are then pasted into the currently selected widget

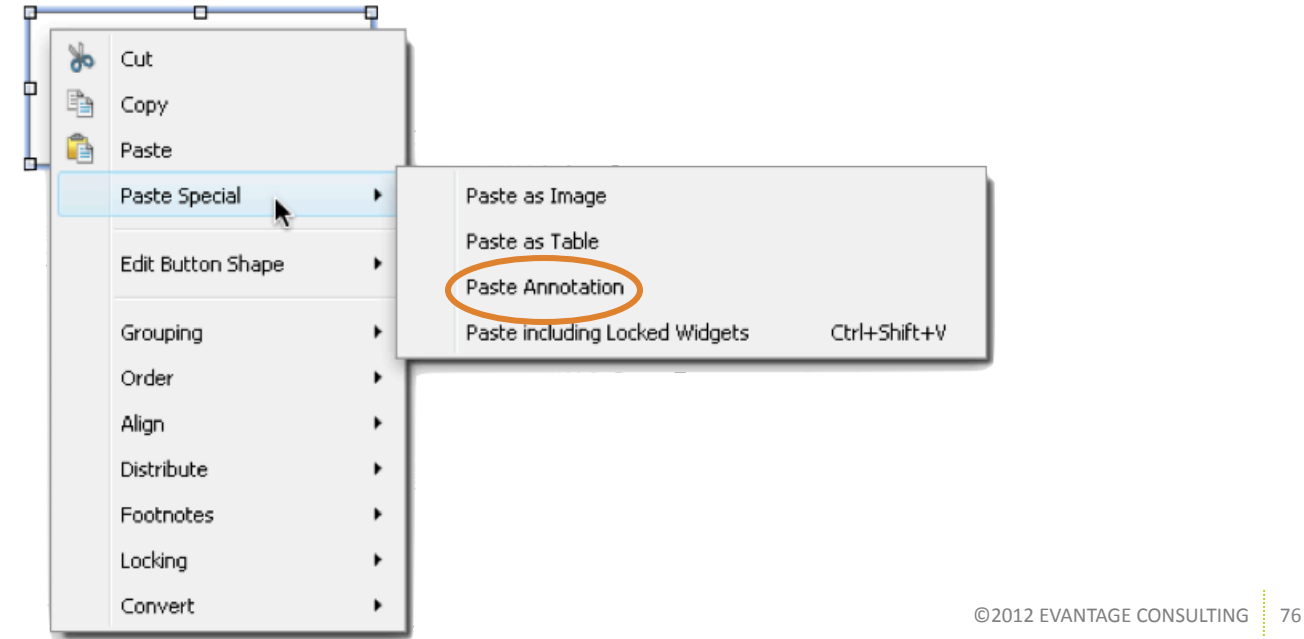

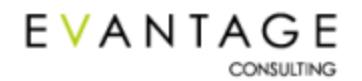

## **Annotating Widgets**

#### **Annotation best practices**

- Before you begin prototyping at all, work with developers to define the annotation fields!
- Annotate widgets *at least* upon the completion of each page. Copy & Paste annotations to speed this process up.
- Use pre-annotated custom widget masters to speed up the annotation of similar objects!

If you don't do these things, it will take you a lot of time and tedium to do annotations at the end of the project!

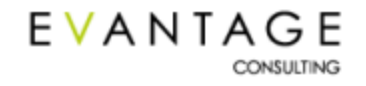